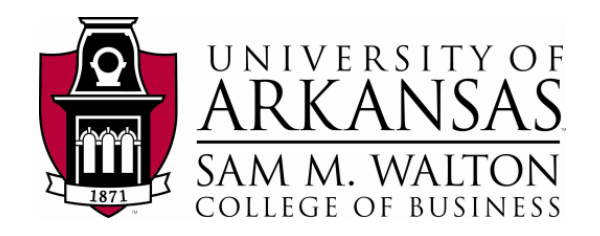

# Designing Reports using SQL Server 2012 Reporting Services

# **Updated May 18, 2012**

### Using Microsoft's Business Intelligence Suite to Design Reports from REMOTE

Once you receive your University of Arkansas MEC account, access will be via remote desktop connection. Remote access documentation is at the following link:

http://enterprise.waltoncollege.uark.edu/Remote\_Desktop\_MEC\_GW.pdf

SQL Server Data Tools (formerly Business Intelligence Development Studio) provides tools that assist in all phases of business intelligence from building the data warehouse, creating and analyzing cubes to data mining and **report designing**. The following provides a report designing example using the UA\_SAMSCLUB datasets.

Click Start  $\rightarrow$  All Program  $\rightarrow$  Microsoft SQL Server 2012  $\rightarrow$  SQL Server Data Tools as shown below.

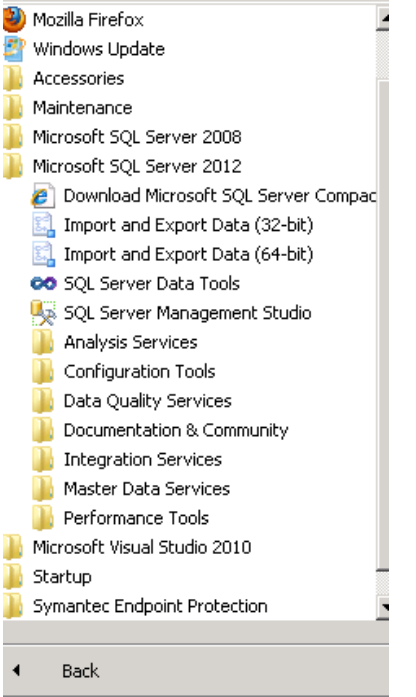

SQL Server Data Tools uses Microsoft Visual Studio (VS) as the Integrated Development Environment which will be familiar to VB.NET or C# users. When VS opens, most likely the top will include the menu and tool bar with the Start Page tab active. Along the left of the Start page are three windows: Recent Projects, if any; Getting Started and Visual Studio Headlines.

| 🛛 Start Page - Microsoft Visual Studio                 |                                                                                                    |
|--------------------------------------------------------|----------------------------------------------------------------------------------------------------|
| File Edit View Debug Tools Window Help                 |                                                                                                    |
|                                                        | - N 🕾 🛠 🗶 🔜 🗆 * -                                                                                                    |
| Rart Page × Class View                                 | Get Started Guidance and Resources Latest News                                                                                                    |
| New Project                                            | Welcome Windows Web Cloud Office SharePoint Data                                                                                                    |
| Recent Projects                                        | What's New in Visual Studio 2010<br>Learn about the new features included in this release.<br>Visual Studio 2010 Overview<br>What's New in NET Framework 4<br>Customize the Visual Studio Start Page |
|                                                        | Creating Applications with Visual Studio                                                                                                    |
|                                                        | Extending Visual Studio                                                                                                    |
|                                                        | Community and Learning Resources                                                                                                    |
| ✓ Close page after project load ✓ Show page on startup |                                                                                                    |

A report building project requires a data source. Thus, assuming that the data from which the report is to be built is in an accessible data source, the first step is to create a Report Project. To do this, click File $\rightarrow$ New $\rightarrow$ Project

| 0 <b>0</b> SI | art Pa | age - M | 1icrosoft | : ¥isual | Studio |      |   |          |              |
|---------------|--------|---------|-----------|----------|--------|------|---|----------|--------------|
| File          | Edit   | View    | Debug     | Tools    | Window | Help |   |          |              |
|               | New    |         |           |          |        | •    |   | Project  | Ctrl+Shift+N |
|               | Open   |         |           |          |        | •    | - | Web Site | Shift+Alt+N  |
|               | Close  |         |           |          |        |      | 2 | File     | Ctrl+N       |
| E.            |        |         |           |          |        |      |   |          |              |

Make sure the Business Intelligence Projects in the Project types is selected and that the Report Server Project is selected from the Visual Studio installed templates. Provide a Name and Location for the project.

| New Project                                                          |                   |             |                 |                  |    |                       |                 |                   | ? ×      |
|----------------------------------------------------------------------|-------------------|-------------|-----------------|------------------|----|-----------------------|-----------------|-------------------|----------|
| Recent Templates                                                     |                   | .NET Fram   | nework 4        | Sort by: Defau   | lt |                       | Search Installe | d Templates       | Q        |
| Installed Templates                                                  |                   | F           | Report Serve    | r Project Wizard |    |                       | Type: Busine    | ess Intelligence  |          |
| <ul> <li>Business Intelligence</li> <li>Analysis Services</li> </ul> | ;                 |             |                 |                  |    |                       | Create an em    | pty Report Server | project. |
| Integration Servi<br>Reporting Service                               | ices<br>es        |             | Report Serve    | r Project        |    | Business Intelligence |                 |                   |          |
| SQL Server                                                           |                   |             |                 |                  |    |                       |                 |                   |          |
| Online Templates                                                     |                   |             |                 |                  |    |                       |                 |                   |          |
|                                                                      |                   |             |                 |                  |    |                       |                 |                   |          |
|                                                                      |                   |             |                 |                  |    |                       |                 |                   |          |
|                                                                      |                   |             |                 |                  |    |                       |                 |                   |          |
|                                                                      |                   |             |                 |                  |    |                       |                 |                   |          |
|                                                                      |                   |             |                 |                  |    |                       |                 |                   |          |
|                                                                      |                   |             |                 |                  |    |                       |                 |                   |          |
|                                                                      |                   |             |                 |                  |    |                       |                 |                   |          |
|                                                                      |                   |             |                 |                  |    |                       |                 |                   |          |
|                                                                      |                   |             |                 |                  |    |                       |                 |                   |          |
|                                                                      |                   |             |                 |                  |    |                       |                 |                   |          |
| Name:                                                                | UA_SAMS           |             |                 |                  |    |                       |                 |                   |          |
| Location:                                                            | c:\users\es90000\ | documents); | visual studio 2 | 2010\projects    |    | <u> </u>              | Browse          |                   |          |
| Solution name:                                                       | UA_SAMS           |             |                 |                  |    |                       | Create director | y for solution    |          |
|                                                                      |                   |             |                 |                  |    |                       |                 | ОК                | Cancel   |

Click the OK button. Visual Studio opens – and the default location for Solution Explorer is the top right. You may need to use the horizontal scroll bar to scroll to the right to see the Solution Explorer. If it is not there, then click View on the menu and then click Solution Explorer. The name of your project (UA\_SAMS in this case) should be visible with a number of other entries as shown.

| Solution Explorer - UA_SAMS | - ₽ × |
|-----------------------------|-------|
| 🖶   📴                       |       |
| B UA_SAMS                   |       |
| 🔤 🔚 Shared Data Sources     |       |
| 🛄 🛄 Reports                 |       |
|                             |       |

Steps required to design a Report include:

Create Shared Data Sources Create Reports

#### **Create Shared Data Source**

This step requires creating a shared data source to be used for report designing. Thus, right-click Shared Data Sources in the Solution Explorer and Click Add New Data Source... the Data Source Wizard opens to its Welcome page (not shown).

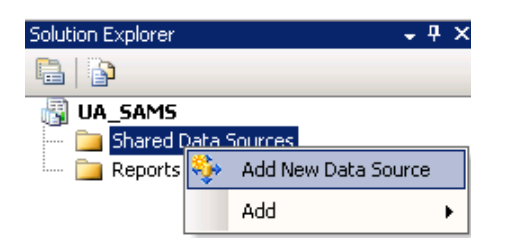

The Shared Data Source Wizard opens ... Provide a name and type of data source from the drop down list of options. Note that you can use relational databases (Microsoft SQL Server) or cubes (Microsoft SQL Server Analysis Services).

| Shared Data Source Pr  | operties X                                                                                                    |
|------------------------|----------------------------------------------------------------------------------------------------|
| General<br>Credentials | Change name, type, and connection options.                                                                                                    |
|                        | Name: UA_SAMS Type: Microsoft SQL Server Analysis Services Microsoft SQL Server Analysis Services Oracle ODBC XML Report Server Model SAP NetWeaver BI Hyperion Essbase TERADATA EGUIL |
| Help                   | OK Cancel                                                                                                    |
|                        | Connection                                                                                                    |

We use Microsoft SQL Server Analysis Services for this example. Click the Edit... button to create the connection string. Enter ENT-ASRS1 for the Server name and select the UA\_SAMSCLUB\_STAR Analysis Services database from the drop down list of databases, as shown in the screen shot below.

Click the Test Connection button to ensure a connection exists to the database. Click OK to close the Connection Properties window. Click OK again to close the Shared Data Source window. Now, we are ready to create Reports.

| Microsoft SQL Server Analysis S                                          | Services Change |
|--------------------------------------------------------------------------|-----------------|
| erver name:                                                              |                 |
| ent-asis1                                                                |                 |
| Log on to the server                                                     |                 |
| User name:                                                               |                 |
| Password.                                                                |                 |
| ☐ §ave my pa                                                             | raword          |
| Connect to a database<br>Select or enter a gatabase na                   | saword          |
| Connect to a database<br>Select or enter a database<br>UA_SAMSCLUB_STAR  | revord<br>me    |
| Connect to a database<br>Select or enter a database<br>[UA_SAMSCLUB_STAR | ne<br>Adyanced  |

**Create Reports** 

In the Solution Explorer, right click Reports and click Add New Report. This starts a Report Wizard to assist you with designing your report; click the Next button.

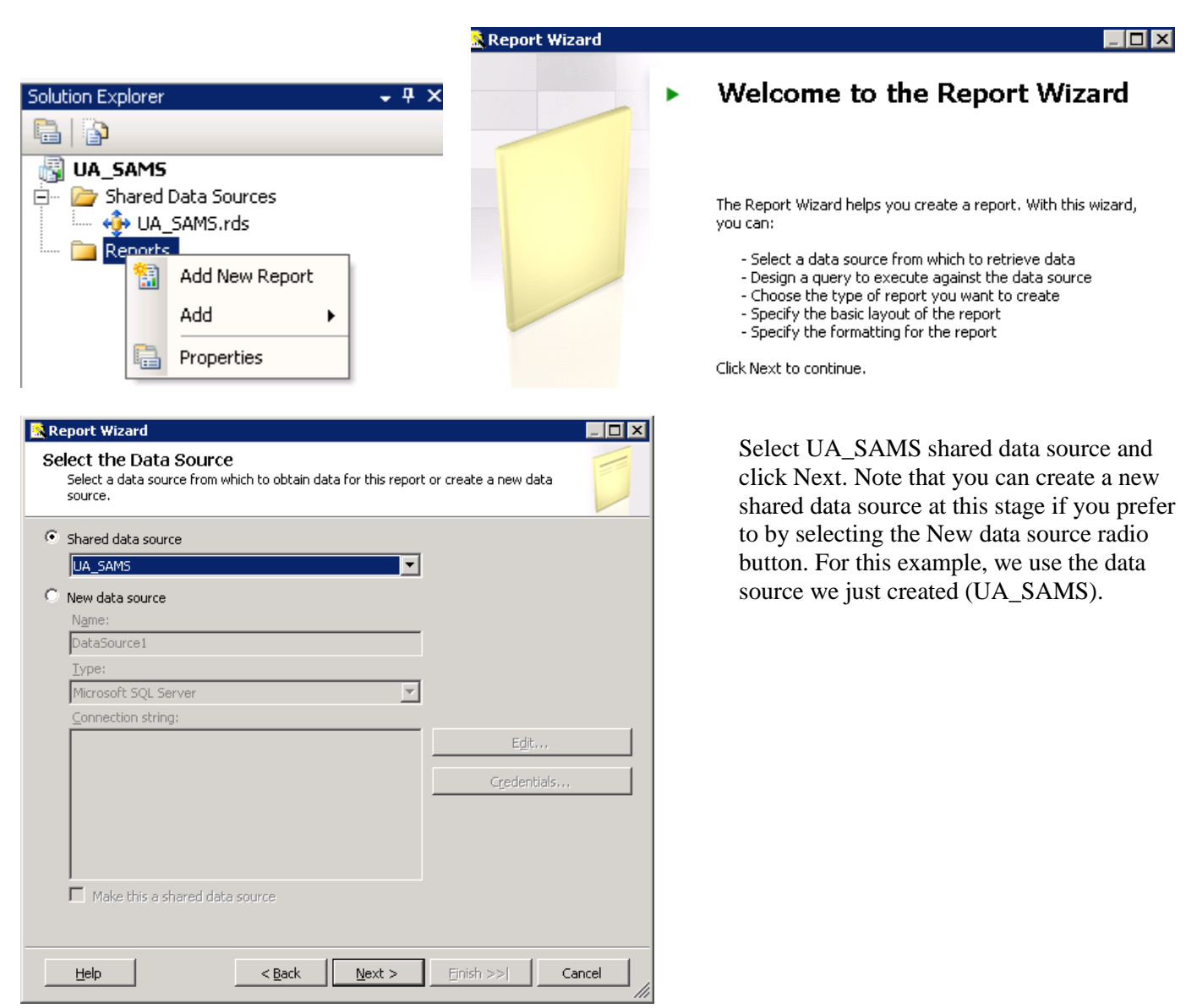

Click Query Builder... to design the query for your report.

| 🧟 Report Wizard                                                                | _ 🗆 🗙    |
|--------------------------------------------------------------------------------|----------|
| Design the Query<br>Specify a query to execute to get the data for the report. |          |
| Use a query builder to design your query.                                      |          |
| Query string:                                                                  | <u> </u> |
|                                                                                |          |
|                                                                                |          |
|                                                                                |          |
|                                                                                |          |
|                                                                                |          |
|                                                                                | <u>~</u> |
| Help     Next >                                                                | Cancel   |

The Query Builder page of the Report Wizard shown below, provides a drag and drop capability to design a report. It looks similar to the cube browser page of Analysis Services.

| Query Designer                                            |                   |                         |                       |                   |        |             |
|-----------------------------------------------------------|-------------------|-------------------------|-----------------------|-------------------|--------|-------------|
| 🥪 Edit As Text 🛛 🚰 Import 🛛 🗽 🔨                           | 🛃 🖩 🗣 🗺 🗙         | n 🖓 🕴 🔳 🌌               |                       |                   |        |             |
| 🔪 UA SAMSCLUB STAR                                        | Dimension         | Hierarchy               | Operator              | Filter Expression |        | Filter Pane |
| 🥥 Metadata                                                | Select dimension> |                         |                       |                   |        |             |
| Measure Group:                                            |                   |                         |                       |                   |        |             |
|                                                           | •                 |                         |                       |                   | F      |             |
| UA SAMSULUB STAR                                          |                   |                         |                       |                   |        |             |
| 🗉 🧱 KPIs                                                  |                   |                         |                       |                   |        |             |
| <ul> <li></li></ul>                                       |                   |                         |                       |                   |        | Data nane   |
| ⊞ 1/2 Scan Type Dimension     ■ 1/2 Store Dimension     ■ |                   |                         |                       |                   |        |             |
|                                                           |                   |                         |                       |                   |        |             |
|                                                           |                   |                         |                       |                   |        |             |
|                                                           |                   |                         |                       |                   |        |             |
|                                                           |                   | Deep levels as a second |                       |                   |        |             |
|                                                           |                   | Drag levels of measure  | es here to add to the | query.            |        |             |
|                                                           |                   |                         |                       |                   |        |             |
| Calculated Members                                        |                   |                         |                       |                   |        |             |
|                                                           |                   |                         |                       |                   |        |             |
|                                                           |                   |                         |                       |                   |        |             |
|                                                           |                   |                         |                       |                   |        |             |
|                                                           |                   |                         |                       |                   |        |             |
| Help                                                      | 2 <b>)</b>        |                         |                       | ОК                | Cancel |             |

For this example, drag the <u>Item Quantity</u> and <u>Total Scan Amount</u> from the **Measures** list to the data pane. Then, drag the attribute <u>Transaction Type Description</u> from the **Scan Type Dimension** and <u>State</u> and <u>City</u> attributes

from the **Store Dimension**, as shown below. Once finished selecting the attributes, click the OK button. Note that, you can filter your report as well by adding a filter expression in the filter pane.

| Query Designer                                                                                                    | 0 📾 🖬 ⊊ 🐼                                                                                                    |                               |                                                                             |                                                                                                    | _ <b>_ _</b> X    |
|----------------------------------------------------------------------------------------------------|----------------------------------------------------------------------------------------------------|-------------------------------|-----------------------------------------------------------------------------|----------------------------------------------------------------------------------------------------|-------------------|
| Edit As Text in Import     Edit As Text in Import     Edit As Text in Import     Metadata     Metadata     Measure Group:     Apparel Zone     District Number     Geographic Zone     Open Sunday     District Number     Geographic Zone     Open Sunday     Begion Number     Sales Class     State     State     Sta | Dimension     Celect dimension     Celect dimension     Transaction Ty     Purchase     Purchase     Return     Return | State<br>TX<br>WI<br>TX<br>WI | Item Quantity       3245032       452902       -32856       -4372       ity | Operator           Total Scan Amo           59938921.880           7814164.3799           -679332.26000           -72151.339999 | Filter Expression |
| Help                                                                                                    | 1                                                                                                    |                               | -                                                                           |                                                                                                    | OK Cancel         |

This screen of the Report Wizard shows you the query string. Click Next.

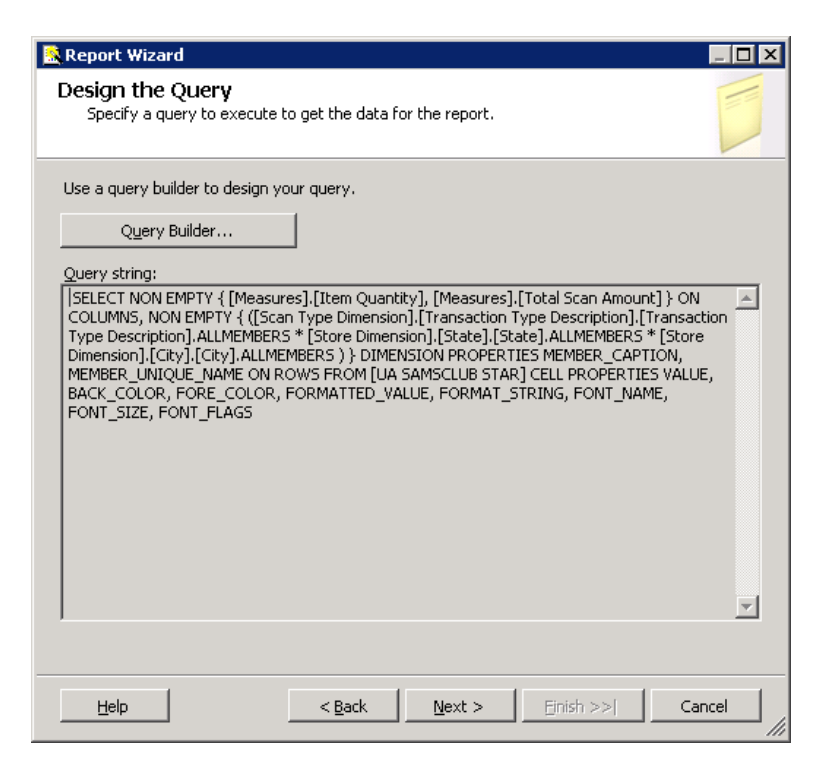

Select the Report Type Tabular and click Next.

| 🤽 Report Wizard                                                              |                                                                                                    | _ 🗆 🗙 |
|------------------------------------------------------------------------------|----------------------------------------------------------------------------------------------------|-------|
| Select the Report Type<br>Select the type of report that you want to create. |                                                                                                    |       |
|                                                                              |                                                                                                    |       |
| • Iabular                                                                    | ****                                                                                                    |       |
| C <u>M</u> atrix                                                             | XXXXX XXXX XXXX XXXXX XXXXX<br>XXXXX XXXXX XXXXX XXXXX<br>XXXXX XXXXX XXXXX XXXXX |       |
|                                                                              | xt > Einish >>  Ca                                                                                                    | ncel  |

In the Design the Table window of the wizard, choose how to group the data in the table

| 🧟 Report Wizard                                                           |                                       |                   |                   |
|---------------------------------------------------------------------------|---------------------------------------|-------------------|-------------------|
| Design the Tabl<br>Choose how to gre                                      | <b>e</b><br>oup the data in the table | 3.                |                   |
| <u>A</u> vailable fields:                                                 |                                       | Displayed fields: |                   |
| Transaction_Type_[<br>State<br>City<br>Item_Quantity<br>Total_Scan_Amount | Page>                                 |                   | NEXE              |
|                                                                           | <u>G</u> roup>                        |                   |                   |
|                                                                           | <u>D</u> etails>                      |                   |                   |
|                                                                           | < R <u>e</u> move                     |                   |                   |
| Help                                                                      | < <u>B</u> ack                        | Next >            | Einish >>  Cancel |

Hold Ctrl+Shift to select the State, City, Item\_Quantity, and Total\_Scan\_Amount from the Available fields list and click Details> button to move them to the details displayed fields side. Select Transaction\_Type\_Desc and

click Group> to move that field to the Group by displayed fields side. At the end, you will have a screen as shown below. Click Next.

| Report Wizard<br>Design the Tabl<br>Choose how to gro | e<br>up the data in the table. |                         |                                                                                                 |
|-------------------------------------------------------|--------------------------------|-------------------------|-------------------------------------------------------------------------------------------------|
| <u>A</u> vailable fields:                             | Display                        | /ed fields:             |                                                                                                 |
|                                                       | <u>Group&gt;</u> Trans         | action_Type_(           | NXX<br>XXXX<br>XXXX<br>XXXXX<br>XXX XXX<br>XXX XXX<br>XXXXX<br>XXXXX<br>XXXXX<br>XXXXX<br>XXXXX |
|                                                       | Details>                       | Quantity<br>Scan_Amount |                                                                                                 |
| Help                                                  | < Remove                       | Next > Einish >>        | Cancel                                                                                          |

Choose the Table Design to be Stepped, Include subtotals and Enable drilldown. Click Next.

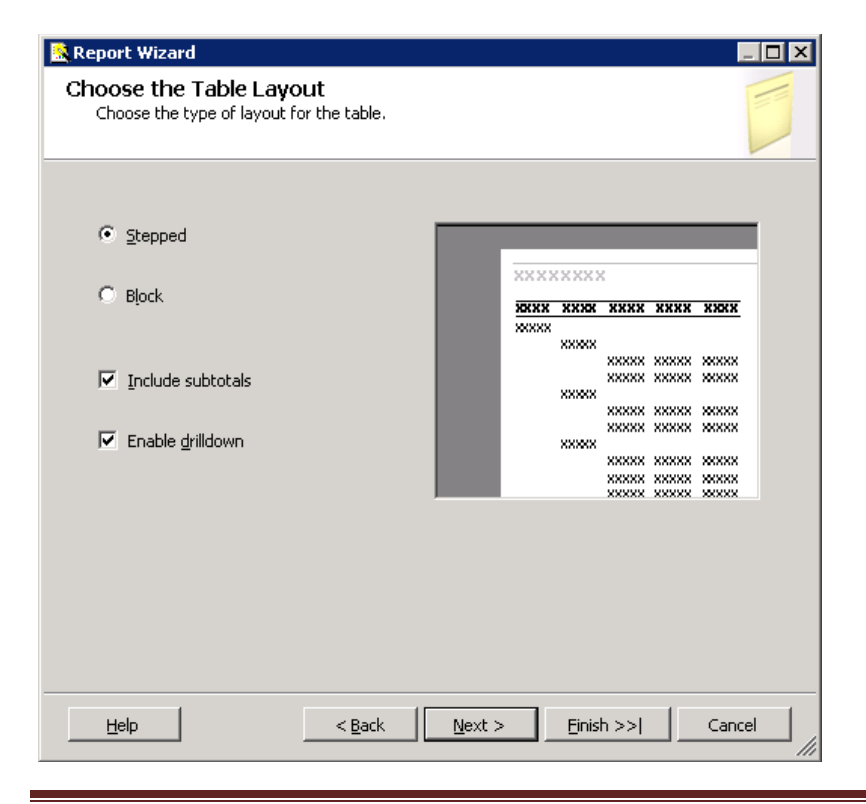

Note - Table Design for tabular reports:

•Stepped – Displays hierarchy of data in such a way that repeated values are not shown, but only the first occurrence is shown. This results a report that looks like it is "stepped."

•Block – Displays the hierarchy of data where values are repeated.

•Include Subtotals – Includes subtotals for each grouping.

•Enable drilldown – Enables the user to drill down into the details of a grouping. This option is only available for Stepped reports. Choose the Table Style and click Next.

To complete the Report wizard, provide a Report name (UA\_SAMS for this example) and see the Report Summary page and click Finish.

| 🗟 Report Wizard                                         |              |                |                                       |                        |      | 🗙 🧟 Report Wizard 📃 🗖                                                                                                    |
|---------------------------------------------------------|--------------|----------------|---------------------------------------|------------------------|------|----------------------------------------------------------------------------------------------------|
| Choose the Table Style<br>Choose a style for the table. |              |                |                                       |                        |      | Completing the Wizard<br>Provide a name and click Finish to create the new report.                                                                                                    |
|                                                         |              |                |                                       |                        |      | Report name:           UA_SAMS                                                                                                    |
| Slate<br>Forest                                         | xxxx         | xx             |                                       |                        |      | Report summary:<br>Data source: IIA: SAMS                                                                                                    |
| Corporate                                               | ~~~~         |                |                                       |                        |      |                                                                                                    |
| Bold                                                    | XXXXX        | хххх           | XXXX                                  | XXXX                   | XXXX | Connection string: Data Source=Msenterprise;Initial Catalog=UA_SAMSCLUB_STAR                                                                                                    |
| Ocean                                                   | XXXX         | XXXX           | XXXX                                  | XXXX                   | XXXX | Report type: Table                                                                                                    |
| Generic                                                 | 22.22        | 2222           | ****                                  | ××××                   | ×××× | Treport gpc. Table                                                                                                    |
|                                                         | 2222         | 2222           | 2 2 2 2 2 2 2 2 2 2 2 2 2 2 2 2 2 2 2 | 2222                   | ×××× | Layout type: Stepped (with subtotals)                                                                                                    |
|                                                         | XXXX         |                |                                       |                        |      |                                                                                                    |
|                                                         | XXXX         | XXXX           | XXXX                                  | xxxx xxxx Style: Slate |      |                                                                                                    |
|                                                         | XXXX         | XXXX           |                                       |                        |      | Dellation Eachtral                                                                                                    |
|                                                         | XXXXX        | хххх           | хххх                                  | XXXX                   | хххх | Dhildown: Enabled                                                                                                    |
|                                                         | XXXXX        | хххх           | хххх                                  | XXXX                   | хххх | Grouping: Transaction, Tupe, Description                                                                                                    |
|                                                         | XXXXX        | XXXX           | XXXX                                  | XXXX                   | хххх | chooping. Handowin_Type_boscipiton                                                                                                    |
|                                                         | XXXX         | XXXX           | XXXX                                  | XXXX                   | XXXX | Details: State, City, Item Quantity, Total Scan Amount                                                                                                    |
|                                                         | XXXX         | хххх           | XXXX                                  | XXXX                   | XXXX |                                                                                                    |
|                                                         | XXXX         | XXXX           | XXXX                                  | XXXX                   | XXXX | Query: SELECT NON EMPTY { [Measures].[Item Quantity], [Measures].[Total Scan Amount] } ON                                                                                                    |
|                                                         | XXXXX        | XXXX           | XXXX                                  | XXXX                   | XXXX | COLUMNS, NON EMPTY { ([Scan Type Dimension].[Transaction Type Description].[Transaction Type                                                                                                    |
| ,                                                       | 222.222      | XXXX           | XXXX                                  | XXXX                   | XXXX | Description] ALLMEMBERS * [Store Dimension] [State] [State] ALLMEMBERS * [Store Dimension].                                                                                                    |
|                                                         |              |                |                                       |                        |      | ICUTYLICUTYLICUTEMENTS ) TO IMENSION FOURT ITS MEMBER_LAPTION,<br>MEMBER_UNIQUE_NAME ON ROW'S FROM [UA SAMSCLUB STARTCELL PROPERTIES VALUE,<br>BACK_COLOR, FORE_COLOR, FORMATTED_VALUE, FORMAT_STRING, FONT_NAME,<br>FONT_SIZE, FONT_FLAGS |
| <u>H</u> elp <                                          | <u>B</u> ack | <u>N</u> ext > | <u> </u>                              | ish >>                 |      | Help     < Back                                                                                                    |

Now, you can see your report Design and make any changes. Screen below shows a report Design.

| ۴u   | A_SAM | IS - Micr  | osoft Vis  | ual St    | oibu    |             |                             |                      |   |          |              |          | _                                                                                                    | . 8 × |
|------|-------|------------|------------|-----------|---------|-------------|-----------------------------|----------------------|---|----------|--------------|----------|----------------------------------------------------------------------------------------------------|-------|
| File | Edit  | View       | Project    | Build     | Debug   | Format Repo | t Tools Window Help         |                      |   |          |              |          |                                                                                                    |       |
| 16   | - 🚽   | 0          |            | 5 9       | - (°I - | Debug       | • 🖾 🖓 🖉 🖈                   | -                    |   |          |              |          |                                                                                                    |       |
| 1    |       | <b>[</b> ] | 100%       |           |         | 🔹 🥃 Solid   | ✓ 1 pt ✓ Black              | 🕶 📑 👻 🥃 Tahoma       | Ŧ | 20pt - B | <u>u</u> A A | <br>目目目目 | 第2014年(日本日) 中や山 日二                                                                                                    | 1     |
| ×.   | UA_9  | 5AMS.ro    | ll [Desigi | ] Sta     | rt Page |             |                             |                      |   |          |              | • :      | × Solution Explorer                                                                                                    | - 4 × |
| To   | 🚫 De  | esign 🚺    | Previe     | W         |         |             |                             |                      |   |          |              |          |                                                                                                    |       |
| 00X  |       | UA         | SA         | MS<br>Sta | 5<br>te | City        | Item Ouanti Tota            | l Scan               |   |          |              |          | CALSAMS     Constraints     Constraints |       |
|      |       | Trans      | action     | [Stat     | æ]      | [City]      | Esmi(Item_Quantity) [Total_ | Total Si<br>Scan_Arr |   |          |              |          |                                                                                                    |       |

Click the Preview tab to see a preview of your report. Note that the report is grouped by Transaction Type Description (Purchase and Return).

| <b>%</b> i | A_SAMS - Micro                     | soft Visual Studio |                                 |                  |                      |        |             |                         |             |                                                 |
|------------|------------------------------------|--------------------|---------------------------------|------------------|----------------------|--------|-------------|-------------------------|-------------|-------------------------------------------------|
| File       | e Edit V <mark>iew</mark>          | Project Build De   | ebug <mark>T</mark> ools Window | Help             |                      |        |             |                         |             |                                                 |
| 16         | ) • 🛃 🛃   🐰                        | □ □   ·) · ()      | 🛎 🚽 🕨 📔 Debug                   | - 💐 🚰            | 🎌 🛃 🖂 📲              |        |             |                         |             |                                                 |
| : [        | 1 🕐 (= 🏲                           | 100%               | y Solid                         | + 1 pt           | ▼ Black ▼            | Tahoma | - 20pt - B  | <u>I U A</u> <u>_</u> ≡ | = = E E # # | • []牟  [] 후 희   ㅠ ㅠ 프   큐 팬 []                  |
| ≫]         | UA_SAMS.rdl                        | [Design] Start Pa  | ge                              |                  |                      |        |             |                         | <b>▼</b> ×  | So Align to Grid                                |
| Tool       | 🔞 Design 🔝                         | Preview            |                                 |                  |                      |        |             |                         |             |                                                 |
| ×0         | 1 1                                | ◀ 1 of 1           | > >   + @ 2                     |                  | <b>∃ •</b>   100%    | •      | Find   Next |                         |             | Jua_sams     Jua_sams     Jua_sams     Jua_sams |
|            | UA_SA                              | MS                 |                                 |                  |                      |        |             |                         |             | Reports                                         |
|            | Transaction<br>Type<br>Description | State              | City                            | Item<br>Quantity | Total Scan<br>Amount |        |             |                         |             |                                                 |
|            | Purchase                           |                    |                                 | 3697934          | 67753086.25<br>99997 |        |             |                         |             |                                                 |
|            | 🗉 Return                           |                    |                                 | -37228           | -751483.6            |        |             |                         |             |                                                 |
|            |                                    |                    |                                 |                  |                      |        |             |                         |             |                                                 |

You can drill down and see your report by State and City.

| 8 <b>8</b> 8                   | <b>自己 9</b>  | C - Debug           | - 🗟 🚰            | * 🗈 🖸 🗸 🚽                          |       |                            |         |                                                |
|--------------------------------|--------------|---------------------|------------------|------------------------------------|-------|----------------------------|---------|------------------------------------------------|
|                                | 100%         | Solid               | + 1 pt           | 🔻 Black 💌 📑 🖉                      | ahoma | - 20pt - <b>B</b> <i>I</i> |         | ┏ : 平   臣 옥 릐   丽 � 쁘   :<br>Solution Explorer |
|                                | Design] Star | : Page              |                  |                                    |       |                            | <br>• * |                                                |
| Uesign 🔜                       | Preview      |                     |                  |                                    |       |                            | <br>    | UA_SAMS                                        |
|                                | 1 of         | 1 ▶ ▶   ≑ 🕄 🛃       |                  | • 100% •                           | Find  | Next                       |         | □ □ □ □ □ □ □ □ □ □ □ □ □ □ □ □ □ □ □          |
| JA_SA                          | MS           |                     |                  |                                    |       |                            | -       | E- C Reports                                   |
| ansaction<br>/pe<br>escription | State        | City                | Item<br>Quantity | Total Scan<br>Amount               |       |                            |         |                                                |
| Purchase                       |              |                     | 3697934          | 67753086.25<br>99997               |       |                            |         |                                                |
|                                | ТХ           | CHESAPEAKE          | 258784           | 4821365.37999<br>999               |       |                            |         |                                                |
|                                | ТХ           | CHESTERFIELD        | 146660           | 3110953.28000<br>002               |       |                            |         |                                                |
|                                | ТХ           | CICERO              | 150196           | 2757295.32000<br>002               |       |                            |         |                                                |
|                                | ТХ           | CINCINNATI          | 631994           | 11726935.3399<br>995               |       |                            |         |                                                |
|                                | ТХ           | CITY OF<br>INDUSTRY | 168308           | 3617879.82000<br>002               |       |                            |         |                                                |
|                                | тх           | CLARKSVILLE         | 268816           | 4896574.87999<br>999               |       |                            |         |                                                |
|                                | TX           | CLEARWATER          | 233772           | 4101104.86000<br>001               |       |                            |         | Properties                                     |
|                                | TX           | COLUMBUS            | 123698           | 2320058.48000<br>002               |       |                            | _       |                                                |
|                                | ТХ           | CONROE              | 110428           | 4460534.74<br>2255661.62000<br>001 |       |                            |         |                                                |
|                                | ТХ           | CORAL<br>SPRINGS    | 192794           | 3331035.42000<br>003               |       |                            |         |                                                |
|                                | ТХ           | CRYSTAL LAKE        | 304020           | 5437292.05999<br>998               |       |                            | _       |                                                |
|                                | TV           | DALLAC              | 106046           | 2702267.00000                      |       |                            |         | J                                              |
| .put<br>ow.output.from:        | Build        | -                   | BLAR             | <b>3</b>                           |       |                            | + 4 ×   |                                                |
| wild comple                    | te 0 err     | rs O warnings       |                  | - <u>_</u>                         |       |                            |         |                                                |

Note that this report is saved locally; you can deploy it to the server to allow access from multiple users.

To deploy your project, right click the project in the solution explorer and select Properties. Set the properties of the TargetServerURL as shown in the screen below. Provide a name (that you can uniquely identify) for your

TargetDataSourceFolder and TargetReportFolder and you must enter the TargetServerURL as <u>http://ENT-ASRS.waltoncollege.uark.edu/reportserver</u> and click Apply and OK.

|                |        |            |   | UA_SAMS Property Pages       |                                                                                | ? ×                                                                                            |
|----------------|--------|------------|---|------------------------------|--------------------------------------------------------------------------------|------------------------------------------------------------------------------------------------|
| Solution Explo | orer - | UA_SAMS    |   | Configuration: Active(Debug) | Platform: N/A                                                                  | Configuration Manager                                                                          |
|                |        |            |   | Configuration Properties     | 🗆 Debug                                                                        |                                                                                                |
| 🛛 🛃 UA SA      | мс     |            | 1 | General                      | Startitem                                                                      |                                                                                                |
| 📄 🦳 🗁 Sha      |        | Build      |   |                              | Deployment     OverwriteDataSources                                            | False                                                                                          |
| - L. 🐴         |        | Debuild    |   |                              | TargetDataSourceFolder                                                         | Data Sources                                                                                   |
| Der Der        |        | Rebuild    |   |                              | TargetReportFolder                                                             | UA_SAMS                                                                                        |
|                | 1      | Deploy     |   |                              |                                                                                | http://ENT-ASRS.waltoncollege.uar                                                              |
|                |        |            |   |                              |                                                                                |                                                                                                |
|                |        | Add 🕨      |   |                              |                                                                                |                                                                                                |
|                |        | Debug 🕨 🕨  | 1 |                              |                                                                                |                                                                                                |
|                | v      | C. +       |   |                              |                                                                                |                                                                                                |
|                | 3      | Cut        |   |                              |                                                                                |                                                                                                |
|                | 3      | Paste      |   |                              | TargetServerURL                                                                |                                                                                                |
|                |        | Rename     |   |                              | For a report server running in native<br>project is deployed, for example http | mode, the path to the report server where the<br>p://servername/reportserver. For a report ser |
|                |        | Properties |   |                              | [                                                                              | OK Cancel Apply                                                                                |

Return to the Solution Explorer and right click the UA\_SAMS project and click Deploy. You will see at the left bottom of your screen that Deploy succeeded or any error messages if it doesn't.

|                 |               |   |                         | ∎ Return        |
|-----------------|---------------|---|-------------------------|-----------------|
| Solution Explor | rer - UA_SAMS |   |                         |                 |
| 🔒   눩           |               |   |                         |                 |
| 📲 UA_S          |               |   |                         |                 |
| 📄 🗁 SH 🗳        | 🛗 Build       |   |                         |                 |
|                 | Rebuild       |   |                         |                 |
| E Re            | Deploy        |   |                         |                 |
|                 | Add 🕨         |   |                         |                 |
|                 | Debug 🕨       | 1 |                         |                 |
| 9               | 6 Cut         | ) | Output                  |                 |
|                 | B Paste       |   | Show output from: Build | -   🖗   🚑 🕒   考 |
|                 | Rename        |   |                         |                 |
| I.              | Properties    |   |                         |                 |

Once the report is deployed, it means a copy of your report is saved on the server. In which case you can view and edit the report in the Report Manager.

### **Report Manager**

Report Manager is a Web-based report access and management tool that you access through Microsoft Internet Explorer. Now that your report is deployed to the server, you can view, export (to a different format, excel, pdf,

etc) and print your report in the Report Manger using the reporting services website. To access the reporting services website, open your browser and go to <u>http://ent-asrs.waltoncollege.uark.edu/Reports/</u>. Enter your walton credentials (the login and password supplied by the University of Arkansas) if prompted.

| 🚱 🗣 🙋 http://zeppo/Reports/Pages/Folder.aspx                                                                                                    |   |
|----------------------------------------------------------------------------------------------------|---|
|                                                                                                    | • |
| 😭 🏟 🖉 Report Manager                                                                                                    |   |
| SQL Server Reporting Services       Home   My Subscriptions   Site Settings   Help ]         Home       Search for:                                                                                                    |   |
| Contents Properties                                                                                                    |   |
| 🖆 New Folder<br>🐳 New Data Source 🍶 Upload File  🔛 Report Builder 🔛 Show Details                                                                                                    |   |
| Data Sources                                                                                                    |   |
| N State Contract State Contract Stat |   |

Your Home page will look similar to this screen – which shows the Data source and Report we just created and deployed to the server.

Click the UA\_SAMS report under the UA\_SAMS folder. You will be able to view your report in a web page as shown below.

Address 🕘 http://msenterprise/Reports/Pages/Report.aspx?ItemPath=%2fUA\_SAMS%2fUA\_SAMS

| SQL Serv<br>Home ><br>UA_SA | ver Reporting S<br><u>UA_SAMS</u> ><br>M <b>MS</b><br>istory Subscript | ervices             |           |                      | Search                 |
|-----------------------------|------------------------------------------------------------------------|---------------------|-----------|----------------------|------------------------|
| 🔗 New Subscriptio           | on                                                                     |                     |           |                      |                        |
| [4 4 1 of 1                 | ▶ ▶↓ 100%                                                              | 6 🔹                 | Find   Ne | ext CSV (com         | ma delimited) 💌 Export |
|                             | тх                                                                     | DALLAS              | 196346    | 3702367.80000<br>005 |                        |
|                             | ТХ                                                                     | DAYTONA BEACH       | 213132    | 3399862.88000<br>003 |                        |
|                             | WI                                                                     | ANCHORAGE           | 128206    | 2362911.4            |                        |
|                             | WI                                                                     | APPLETON            | 108410    | 2061126.4            |                        |
|                             | WI                                                                     | ARVADA              | 216286    | 3390126.58000<br>003 |                        |
| 🗆 Return                    |                                                                        |                     | -37228    | -751483.6            |                        |
|                             | тх                                                                     | CHESAPEAKE          | -4892     | -175868.06           |                        |
|                             | тх                                                                     | CHESTERFIELD        | -1362     | -27898.18            |                        |
|                             | тх                                                                     | CICERO              | -1386     | -16502               |                        |
|                             | тх                                                                     | CINCINNATI          | -6996     | -100159.12           |                        |
|                             | тх                                                                     | CITY OF<br>INDUSTRY | -2540     | -39780.54            |                        |

You can also export this report to PDF format by selecting a format Acrobat (PDF) file and click Export as shown below.

| 🚰 Report Manager - Microsoft Internet Explorer |                                                   |                       |                  |                                                    |                                           |  |  |  |  |
|------------------------------------------------|---------------------------------------------------|-----------------------|------------------|----------------------------------------------------|-------------------------------------------|--|--|--|--|
| File Edit View Favo                            | orites Tools Hel                                  | p                     |                  |                                                    |                                           |  |  |  |  |
| 🔇 Back 👻 🕘 👻 📘                                 | z) 🏠 🔎 Search                                     | n 📩 Favorites 🤣       | 🖉 - 🍃 👿 -        |                                                    |                                           |  |  |  |  |
| Address 🙋 http://msent                         | erprise/Reports/Pag                               | es/Report.aspx?ItemPa | th=%2fUA_SAMS%   | 2fua_sams                                          |                                           |  |  |  |  |
| SQL Serv<br>Home > 1<br>UA_SA                  | ver Reporting S<br><u>UA_SAMS</u> ><br><b>\MS</b> | ervices               |                  |                                                    | Search                                    |  |  |  |  |
| View <u>Properties</u> <u>H</u>                | istory Subscript                                  | tions                 |                  |                                                    |                                           |  |  |  |  |
| 🚰 New Subscriptio                              | on                                                |                       |                  |                                                    |                                           |  |  |  |  |
| 14 4 1 of 1                                    | ▶ ▶↓ 1009                                         | 6 🔽                   | Find   Ne        | ext CSV (com                                       | nma delimited) 토 Export                   |  |  |  |  |
|                                                | UA_                                               | SAMS                  |                  | Select a fo<br>XML file w<br>CSV (com<br>TIFF file | ormat<br>ith report data<br>ma delimited) |  |  |  |  |
| Transaction<br>Type Description                | State                                             | City                  | Item<br>Quantity | Toi Acrobat (F<br>Web archi<br>Excel               | 'DF) file<br>ve                           |  |  |  |  |
| ■ Purchase                                     |                                                   |                       | 3697934          | 67753086.26<br>00004                               |                                           |  |  |  |  |
|                                                | ТХ                                                | CHESAPEAKE            | 258784           | 4821365.38000<br>009                               |                                           |  |  |  |  |
|                                                | ТХ                                                | CHESTERFIELD          | 146660           | 3110953.28000<br>002                               |                                           |  |  |  |  |
|                                                | ТХ                                                | CICERO                | 150196           | 2757295.32000<br>001                               |                                           |  |  |  |  |

You can then save your report in PDF format which is more convenient for printing and emailing.

| DA%5F5AM5[2             | ].pdf - Adobe Reader                              |       |                     |                  |                      |
|-------------------------|---------------------------------------------------|-------|---------------------|------------------|----------------------|
| <u>File Edit View D</u> | ocument <u>T</u> ools <u>W</u> indow <u>H</u> elp |       |                     |                  |                      |
| - 🔁   🔁 -               | 🧅 🌼 🚺 / 1 🛛 💿                                     | 83.4% | 🔹 🛃 🔂 🕅             | d •              |                      |
| Ē                       |                                                   | UA    | SAMS                |                  |                      |
| ?                       | Transaction Type<br>Description                   | State | City                | Item<br>Quantity | Total Scan<br>Amount |
|                         | Purchase                                          |       |                     | 3697934          | 67753086.26<br>00004 |
|                         |                                                   | тх    | CHESAPEAKE          | 258784           | 4821365.38000<br>009 |
|                         |                                                   | тх    | CHESTERFIELD        | 146660           | 3110953.28000<br>002 |
|                         |                                                   | тх    | CICERO              | 150196           | 2757295.32000<br>001 |
|                         |                                                   | тх    | CINCINNATI          | 631994           | 11726935.3399<br>997 |
|                         |                                                   | тх    | CITY OF<br>INDUSTRY | 168308           | 3617879.82000<br>005 |
|                         |                                                   | тх    | CLARKSVILLE         | 268816           | 4896574.88000<br>012 |
| Ũ                       |                                                   | тх    | CLEARWATER          | 233772           | 4101104.86000<br>007 |
| <b>7</b>                |                                                   | ТХ    | COLUMBUS            | 123698           | 2320058.48           |
|                         |                                                   | тх    | CONCORD             | 246084           | 4460534.74000        |

We can do some formatting changes to our report to make it look more professional. Click the Design Tab and select the top Header row as shown below.

| UA_SAM   | s.rai [vesign]" 🗋           | Start Page    |      |                             |                     |
|----------|-----------------------------|---------------|------|-----------------------------|---------------------|
| 🛐 Design | 🔯 Preview                   |               |      |                             |                     |
|          |                             | 1 • • • • • • | 2    | 3 4                         | + · · · · · · · · · |
|          |                             |               |      |                             |                     |
|          |                             |               |      |                             |                     |
|          |                             |               |      |                             |                     |
|          |                             |               |      |                             |                     |
| :        |                             |               |      |                             |                     |
| :        | Transaction                 | State         | Citv | Item Ouanti                 | Total Scan 🤸        |
| · -      | Transaction<br>(Transaction | State         | Citv | Item Ouanti<br>[Sum(Item_Qu | Total Scan          |

The Properties window (right bottom by default) is displayed. Change the BackgroundColor to DimGray. Select the row below the header and change the BackgroundColor to DarkGray. Select the Title UA SAMS and change the Color to DimGray in the properties window.

| Color selector            | Color system |                           |
|---------------------------|--------------|---------------------------|
| Palette - Standard colors | RGB          |                           |
| Standard color palette    |              |                           |
| No Color                  | 🔺 Red: 105 🛨 | Data Univ                 |
| Black                     | Green: 105   | DataElementOutput Auto    |
| Dimbray                   | Di 105       | DataElementStyle Auto     |
| DarkGray                  | Blue: 105 💼  | 1 🛛 <u>Fill</u>           |
| Silver                    | Alpha: 255 🚔 | BackgroundColor SteelBlue |
| LightGray                 |              | BackgroundIm No Color     |
| Gainsboro                 |              |                           |
| White                     | Color sample |                           |
| RosyBrown                 |              | F 🕀 Font 📕 🗖 🗖 🗖 🗖 🗖      |
| IndianRed                 |              | 🗉 General 📃 📃 📕 🔲 📕       |
| Brown                     |              | BackgroundCo 📕 🗖 🗖 🗖 🗖 🔲  |
| Firebrick                 |              | Specifies the bac         |
|                           |              | More colors               |
| Help                      | OK Cancel    | HOLE COOLS.               |

Your report Design will look similar to the screen below. Note that the Item Quantity detail field is selected.

| Ma_sa∾            | 15 - Microsoft Visu          | ual Studio                    |                                |                                       |                     |
|-------------------|------------------------------|-------------------------------|--------------------------------|---------------------------------------|---------------------|
| <u>Eile E</u> dit | <u>⊻</u> iew <u>P</u> roject | <u>B</u> uild <u>D</u> ebug I | F <u>o</u> rmat <u>R</u> eport | <u>T</u> ools <u>W</u> indow <u>H</u> | <u>t</u> elp        |
| i 🛅 🕶 🔚           | 🥵 🕺 🖒 🛍                      | <b>v) -</b> (° -              | Debug                          | - 🗟 😤 .                               |                     |
| 1 🗋 🗋 🛉           | 🚰 [ 🔚 🚰 100%                 |                               | Solid                          | + 1 pt - + Bla                        | ck 👻 🐺 👻 📮 🗄 Tahoma |
| 💥 /UA_:           | SAMS.rdl [Design]            | * Start Page                  |                                |                                       |                     |
|                   | esign 🔯 Preview              | ,                             |                                |                                       |                     |
| ×                 |                              |                               |                                |                                       |                     |
|                   |                              |                               |                                |                                       |                     |
|                   | UA SA                        | MS                            |                                |                                       |                     |
|                   | Transaction                  | State                         | Citv                           | Item Ouanti                           | Total Scan          |
|                   | [Transaction ]               |                               |                                | [Sum(Item Qu                          | [Sum(Total Sc       |
|                   |                              | [State]                       | [City]                         | [Item_Quantity]                       | [Total_Scan_Ar      |
|                   |                              |                               |                                |                                       |                     |
|                   |                              |                               |                                |                                       |                     |
|                   |                              |                               |                                |                                       |                     |

Select the Item\_Quantity detail field and change the Format in the Properties window to N0 to change it to a Number format with no decimal points. Select the the Total\_Scan\_Amount detail field and change the Format in the Properties window to C2 to change it to a Currency format with two decimal points. Similarly, change the format of the Sums above these fields to appropriate format string. As you can see from the Properties window, you can similarly change the Font, Size and more.

| Prope         | erties                                   | <b>-</b> ₽ ×                     | Dr       | onerties                                   |                                    | . n x    |
|---------------|------------------------------------------|----------------------------------|----------|--------------------------------------------|------------------------------------|----------|
| Item          | <b>_Quantity</b> Text Box                | •                                | Т        | otal_Scan_Amount_Text Box                  |                                    | -        |
|               | <b>≵↓</b>   🖻                            |                                  | •        |                                            |                                    |          |
| 🖯 Lo          | calization                               | <b>_</b>                         |          | Localization                               |                                    |          |
| Ca            | alendar                                  | Default                          |          | Calendar                                   | Default                            |          |
| Dir           | rection                                  | Default                          |          | Direction                                  | Default                            |          |
| La            | belLocID                                 |                                  |          | LabelLocID                                 |                                    |          |
| La            | nguage                                   |                                  |          | Language                                   |                                    |          |
| Nu            | umeralLanguage                           |                                  |          | NumeralLanguage                            |                                    |          |
| Nu            | umeralVariant                            | 1                                |          | NumeralVariant                             | 1                                  |          |
| Va            | alueLocID                                |                                  |          | ValueLocID                                 |                                    |          |
| Wr            | ritingMode                               | Default                          |          | WritingMode                                | Default                            |          |
| 🖯 Mi          | isc                                      |                                  | Ξ        | Misc                                       |                                    |          |
| All           | lowInHeaderFooter                        | True                             |          | AllowInHeaderFooter                        | True                               |          |
| 🖯 Nu          | umber                                    |                                  | Ξ        | Number                                     |                                    |          |
| Fo            | ormat                                    | ND -                             |          | Format                                     | C2                                 | -        |
| 🖯 Ot          | ther                                     |                                  | Ξ        | Other                                      |                                    |          |
| Bo            | ookmark                                  |                                  |          | Bookmark                                   |                                    |          |
|               | ictomDroportion                          |                                  |          | CustomDeposition                           |                                    | <u> </u> |
| Form<br>Speci | nat<br>ifies the expression that formats | s the string in the report item. | Fe<br>Sp | ormat<br>becifies the expression that form | ats the string in the report item. |          |
|               |                                          |                                  |          |                                            |                                    |          |
|               |                                          |                                  |          |                                            |                                    |          |

Now, click the Preview tab to view you report. You can drag and increase/decrease the sizes of the report boxes in the Design tab of your report to make sure the numbers are displayed properly. Note that this report looks more professional after simple formatting than the one on page 13. Click Save to save the changes made.

| ⊁\$   | UA_SAMS.rdl [I                     | Design]* Start P | age                 |                  |                      |   |
|-------|------------------------------------|------------------|---------------------|------------------|----------------------|---|
| Toolb | 🛐 Design 🔯                         | Preview          |                     |                  |                      |   |
| ×     | i 🖬 🖞 i 🛛 🕅 🗸                      | (1 of 1)         | > ▶   ♦ ⊗ [         | d   🖉 🔲 🖬 🖡      | <b>∃ •</b>   100%    | - |
|       | UA_SA                              | MS               |                     |                  |                      |   |
|       | Transaction<br>Type<br>Description | State            | City                | Item<br>Quantity | Total Scan<br>Amount |   |
|       | Purchase                           |                  |                     | 3697934          | 67753086.25<br>99997 |   |
|       |                                    | тх               | CHESAPEAKE          | NO               | \$4,821,365.38       |   |
|       |                                    | ТХ               | CHESTERFIELD        | NO               | \$3,110,953.28       |   |
|       |                                    | ТХ               | CICERO              | NO               | \$2,757,295.32       |   |
|       |                                    | ТХ               | CINCINNATI          | NO               | \$11,726,935.34      |   |
|       |                                    | тх               | CITY OF<br>INDUSTRY | NO               | \$3,617,879.82       |   |

Note that this report is saved locally; you can deploy it to the server to allow access from multiple users. Once deployed, you can view your report from within Report Manager (web based).

You can also add an Image to your report, like Company Logo. In the Design tab, align the title to the right and move the report table a little down to make a space for the Logo. Then, select Image from the Toolbox and click on the left of the screen to the top right of the report.

| Toolbox 🗸 🗸                                                                | × /u    | A_S  | AMS.rdl [Design]   | * Start Page    |          |                 |                 |
|----------------------------------------------------------------------------|---------|------|--------------------|-----------------|----------|-----------------|-----------------|
| E Report Items                                                             |         |      | cian 🖻 Drouiou     |                 |          |                 |                 |
| R Pointer                                                                  |         |      | ssight 🔜 Preview   | ,               |          |                 |                 |
| abi Text Box                                                               |         |      |                    |                 |          |                 |                 |
| 🔪 Line                                                                     |         |      |                    |                 |          |                 |                 |
| 🔟 Table                                                                    |         |      |                    |                 |          |                 |                 |
| 🛅 Matrix                                                                   |         |      |                    |                 |          |                 |                 |
| 🔲 Rectangle                                                                |         |      | Transaction        | State           | Citv     | Item Ouanti     | Total Scan      |
| 📃 List                                                                     |         | Ĺ    | [Transaction]      |                 |          | [Sum(Item Qu    | [Sum(Total Sc   |
| 🛃 Image                                                                    |         | l≡   | [                  | [State]         | [City]   | [Item_Quantity] | [Total_Scan_Arr |
| Subreport                                                                  |         |      |                    |                 |          |                 |                 |
| 🛄 Chart                                                                    | Image   |      | <b>h</b>           |                 |          |                 |                 |
| 🕘 Gauge                                                                    | INELO   | ompo | Dhenc              |                 |          |                 |                 |
| 🖃 General                                                                  | Display | sab  | itmapped image, su | ch as a logo or | a photo. |                 |                 |
| There are no usable controls in this group. Drag an item onto this text to |         |      |                    |                 |          |                 |                 |

This starts a wizard; you can select how your image is stored (four options given). In this example, select the image to be stored as a part of the report (Embedded). Click Next.

| Image Properties                                                      | ×                                                                                                    |
|-----------------------------------------------------------------------|----------------------------------------------------------------------------------------------------|
| General<br>Size                                                       | Change name, image, and tooltip options.                                                                                                    |
| Visibility                                                            | <u>N</u> ame:                                                                                                    |
| Action                                                                | Image2                                                                                                    |
| Border                                                                | <u>I</u> oolTip:                                                                                                    |
|                                                                       | fx                                                                                                    |
|                                                                       | Select the image source:                                                                                                    |
|                                                                       | Embedded                                                                                                    |
|                                                                       | Use this image:                                                                                                    |
|                                                                       |                                                                                                    |
|                                                                       |                                                                                                    |
|                                                                       |                                                                                                    |
|                                                                       |                                                                                                    |
|                                                                       |                                                                                                    |
|                                                                       |                                                                                                    |
|                                                                       |                                                                                                    |
|                                                                       |                                                                                                    |
|                                                                       |                                                                                                    |
| Help                                                                  | OK Cancel                                                                                                    |
|                                                                       |                                                                                                    |
| Image Properties                                                      | X                                                                                                    |
| Image Properties                                                      | ×                                                                                                    |
| Image Properties                                                      | Change name, image, and tooltip options.                                                                                                    |
| Image Properties<br>General<br>Size                                   | Change name, image, and tooltip options.                                                                                                    |
| Image Properties<br>General<br>Size<br>Visibility                     | Change name, image, and tooltip options.                                                                                                    |
| Image Properties<br>General<br>Size<br>Visibility<br>Action           | Change name, image, and tooltip options.          Name:         Image2         ToolTime                                                                                                    |
| Image Properties<br>General<br>Size<br>Visibility<br>Action<br>Border | Change name, image, and tooltip options. Name: Image2 IcolTip:                                                                                                    |
| Image Properties<br>General<br>Size<br>Visibility<br>Action<br>Border | Change name, image, and tool tip options. Name: Image2 ToolTip: Select the image course:                                                                                                    |
| Image Properties<br>General<br>Size<br>Visibility<br>Action<br>Border | Change name, image, and tooltip options.  Name: Image2 IooITip: Select the image source: Embedded                                                                                                    |
| Image Properties<br>General<br>Size<br>Visibility<br>Action<br>Border | Change name, image, and tooltip options.          Name:         Image2         IcolTip:         Select the image source:         Embedded         Use this image:                                                                                                    |
| Image Properties<br>General<br>Size<br>Visibility<br>Action<br>Border | Change name, image, and tooltip options. Name: Image2 ToolTip: Select the image source: Embedded Use this image: UAWaltonLogo                                                                                                    |
| Image Properties<br>General<br>Size<br>Visibility<br>Action<br>Border | Change name, image, and tooltip options. Name: Image2 IooITip: Select the image source: Embedded Use this image: UAWaitonLogo I for Imgort                                                                                                    |
| Image Properties<br>General<br>Size<br>Visibility<br>Action<br>Border | Change name, image, and tool tip options. Name: Image2 IooITip: Select the image source: Embedded Use this image: UAWaltonLogo Image: Image: I |
| Image Properties<br>General<br>Size<br>Visibility<br>Action<br>Border | Change name, image, and tool tip options. Name: Image2 IooITip: Select the image source: Embedded Use this image: UAWValtonLogo IMAWValtonLogo ImageT                                                                                                    |
| Image Properties<br>General<br>Size<br>Visibility<br>Action<br>Border | Change name, image, and tool tip options. Name: Image2 ToolTip: Select the image source: Embedded Use this jmage: UAWaltonLogo IMAGE Import                                                                                                    |
| Image Properties<br>General<br>Size<br>Visibility<br>Action<br>Border | Change name, image, and tool tip options. Name: Image2 IooITip: Select the image source: Embedded Use this jmage: UAWValtonLogo Imgort                                                                                                    |
| Image Properties<br>General<br>Size<br>Visibility<br>Action<br>Border | Change name, image, and tool tip options. Name: Image2 IooITip: Select the image source: Embedded Use this jmage: UAWValtonLogo  K Imgort                                                                                                    |
| Image Properties<br>General<br>Size<br>Visibility<br>Action<br>Border | Change name, image, and tooltip options. Name: Image2 IooITip: Select the image source: Embedded Use this image: UAWaltonLogo                                                                                                    |
| Image Properties<br>General<br>Size<br>Visibility<br>Action<br>Border | Change name, image, and tooltip options.          Name:         Image2         IooITip:         Select the image source:         Embedded         Use this image:         UAWaltonLogo                                                                                                    |
| Image Properties<br>General<br>Size<br>Visibility<br>Action<br>Border | Change name, image, and tooltip options. Name: Image2 IooITip: Select the image source: Embedded Use this image: UAWValtonLogo IMAWValtonLogo Image1                                                                                                    |

Click on Import to browse to your computer and choose the image you would like to add. Once you select the picture, click OK (For this exercise, you may use the image found in S:\Logo\waltonlogo.jpg

Your screen will look similar to the one below. View your report by clicking the Preview tab.

| Image: Contract of the second second seco |                                 | JA_SAMS.rdl [Desig | n]* Start Page |        |                          | ·                                                                 |
|----------------------------------------------------------------------------------------------------|---------------------------------|--------------------|----------------|--------|--------------------------|-------------------------------------------------------------------|
| UA_SAMS       Image: City       Item Quantity       Total Scan Amount         Transaction       State       City       Item Quantity       Sum(Ital Scan Amount)         Total Scan       State       City       Item Quantity       Total Scan Amount         Total Scan       State       City       Item Quantity       Total Scan Amount         Total Scan       State       City       Item Quantity       Total Scan Amount         UA_SAMS.dl       Designit       State Page       Image: City       Image: City       Image: City         UA_SAMS.dl       Image: City       Image: City       Image: City       Image: City       Image: City         UA_SAMS.dl       Image: City       Image: City       Image: City       Image: City       Image: City         UA_SAMS.dl       Image: City       Image: City       Image: City       Image: City       Image: City         UA_SAMS.dl       Image: City       Image: City       Image: City       Image: City       Image: City         Umage: City       Image: City       Image: City       Image: City       Image: City       Image: City         Umage: City       Image: City       Image: City       Image: City       Image: City       Image: City         Umage: City       Im                                                                                                    |                                 | 🕽 Design 🔯 Previa  | эм             |        |                          |                                                                   |
| UA_SAMS       Image: City       Item Quantity       Total Scan Amount         Transaction       State       City       Item Quantity       Image: City         State       City       Item Quantity       Image: City       Image: City         VA_SAMS.rdl       Design       Preview       Image: City       Image: City <th></th> <th></th> <th></th> <th></th> <th></th> <th></th>                                                                                                    |                                 |                    |                |        |                          |                                                                   |
| Transaction       State       Citv       Item Quantity       Total Scan Amount         [State]       [City]       [Item_Quantity]       [Sum(Total_Scan_Amount]         [State]       [City]       [Item_Quantity]       [Total_Scan_Amount]         UA_SAMS.rdl [Design]*       Start Page         Design       Preview         Image: Image:                                                                                                    |                                 | UA_SA              | MS             |        |                          | UNIVERSITY OF<br>ARKANSAS<br>SAM M. WALTON<br>COLLECT OF BUSINESS |
| Item Quantity)       [Sum(Total_Scan_Amount]         [State]       [City]       [Item_Quantity]       [Total_Scan_Amount]         UA_SAMS.rdl [Design]*       Start Page       Image: Image: Image                                                                                                    |                                 | Transactio         | n State        | Citv   | Item Ouanti              | tv Total Scan Amount                                              |
| UA_SAMS.rdl [Design]*       Start Page         Design Preview       Image: Image:                                             |                                 | [Transaction       | [Ctata]        | Icit.1 | [Sum(Item_Quantit        | y)] [Sum(Total_Scan_Amour                                         |
| UA_SAMS.rdl [Design]*       Start Page         Design       Preview         I of 1       IIIIIIIIIIIIIIIIIIIIIIIIIIIIIIIIIIII                                                                                                    |                                 | L                  | ເວເສເຍງ        | [City] | [ttem_Quantity]          | (Total_Stan_Amount)                                               |
| UA_SAMS.rdl [Design]*       Start Page         Image: Construction of the construction of the constr                                    |                                 |                    |                |        |                          |                                                                   |
| Design       Preview         Image: Same set of the set of the set                                    | VA_S                            | AMS.rdl [Design]*  | Start Page     |        |                          |                                                                   |
| Image: Contraction State       City       Item Quantity       Total Scan Amount         Type       Description       3697934       67753086.2599997         Image: Purchase       3697934       67753086.2599997         Return       -37228       -751483.6                                                                                                    | De                              | esign 🔯 Preview    | ]              |        |                          |                                                                   |
| UA_SAMS         Transaction State       City       Item Quantity       Total Scan Amount         Type       Description       3697934       67753086.2599997         Purchase       36977934       67753086.2599997         Return       -37228       -751483.6                                                                                                    |                                 |                    | of 1 b         | 4 6 3  |                          | и. <b>–</b> Е                                                     |
| UA_SAMS         Image: Same state state                           |                                 |                    |                | - 9 -  |                          | /0                                                                |
| Transaction       State       City       Item Quantity       Total Scan Amount         Type       Description       3697934       67753086.2599997         Purchase       36977934       67753086.2599997         Return       -751483.6                                                                                                    |                                 | SAMS               |                |        |                          |                                                                   |
| TransactionStateCityItem QuantityTotal Scan AmountTypeDescription369793467753086.2599997Purchase3697934-37228-751483.6                                                                                                    | UA                              | _SAMS              |                |        |                          |                                                                   |
| Transaction       State       City       Item Quantity       Total Scan Amount         Type       Description       3697934       67753086.2599997         Purchase       36977934       67751483.6                                                                                                    | UA                              | _34113             |                |        |                          |                                                                   |
| Transaction       State       City       Item Quantity       Total Scan Amount         Type       Description       3697934       67753086.2599997         Purchase       3697934       67753086.2599997         Return       -37228       -751483.6                                                                                                    | AU                              | _SANS              |                |        |                          |                                                                   |
| Type     Type       Description     3697934       ● Purchase     3697934       ● Return     -37228                                                                                                    | AU                              | _JAMJ              |                |        |                          | ARKANSAS                                                          |
| Description         Operation           Purchase         3697934           Return         -37228                                                                                                    | UA                              | Saction State      | City           |        | Item Quantity            | Total Scan Amount                                                 |
| Purchase         3697934         67753086.2599997           Return         -37228         -751483.6                                                                                                    | Trans<br>Type                   | action State       | City           |        | Item Quantity            | Total Scan Amount                                                 |
| ■ Return -37228 -751483.6                                                                                                    | Trans<br>Type<br>Descr          | action State       | City           |        | Item Quantity            | Total Scan Amount                                                 |
|                                                                                                    | Trans<br>Type<br>Desci<br>B Pur | saction State      | City           |        | Item Quantity<br>3697934 | Total Scan Amount                                                 |

You can move the boxes and tables, and image of the report up and down, right and left until you achieve a good looking report.

| 100.0          | E : 50mg            | 1 A 194       | ordere · L |                     |                                                                       |
|----------------|---------------------|---------------|------------|---------------------|-----------------------------------------------------------------------|
| - <del>-</del> | UA_SAMS.rdl [Design | ]* Start Page |            |                     | • ×                                                                   |
|                | 🚫 Design 🔝 Previe   | w             |            |                     |                                                                       |
|                |                     |               |            |                     |                                                                       |
|                |                     |               |            |                     |                                                                       |
|                | UA_                 | SAMS          |            |                     | ARVENSITY OF<br>ARVENSITY OF<br>SAM M. WALTON<br>COLLECT OF AUSTINESS |
|                | Transaction         | 1 State       | Citv       | Item Ouantity       | Total Scan Amount                                                     |
|                | Transaction         |               |            | [Sum(Item Quantity) | ][Sum(Total Scan Amc                                                  |
|                | l                   | [State]       | [City]     | [Item Quantity]     | [Total Scan Amount]                                                   |
|                |                     |               |            |                     |                                                                       |

| UA_SAMS.rdl [Design]* | Start Page                          |   |
|-----------------------|-------------------------------------|---|
| 🛐 Design 🔝 Preview    |                                     |   |
| 📰 👘 j   🕅 🔌 1         | of 1 🕨 🕨   🗢 🔕 🖻   🎒 🔲 💭 戻 -   100% | - |

## **UA\_SAMS**

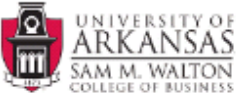

| Transaction<br>Type<br>Description | State | City                | Item Quantity | Total Scan Amount |
|------------------------------------|-------|---------------------|---------------|-------------------|
| Purchase                           |       |                     | 3697934       | 67753086.2599997  |
|                                    | ТХ    | CHESAPEAKE          | NO            | \$4,821,365.38    |
|                                    | тх    | CHESTERFIELD        | NO            | \$3,110,953.28    |
|                                    | ТХ    | CICERO              | NO            | \$2,757,295.32    |
|                                    | тх    | CINCINNATI          | NO            | \$11,726,935.34   |
|                                    | ТХ    | CITY OF<br>INDUSTRY | NO            | \$3,617,879.82    |
|                                    |       |                     |               |                   |

Change the Title (UA\_SAMS) of the report to UA SAMSCLUB SALES. Click the Design tab, select the title and overwrite it with the new name and change the font size to Tahoma, 18pt, Bold.

| • 🔍 -   🕨   Debug   🖏 📸 🎌 🛃 🖸 - 💂                    |             |
|------------------------------------------------------|-------------|
| 🗸 😴 Solid 🔹 1 pt 🔹 Black 🔹 🕀 😴 Tahoma 🔹 20pt 🔹 🖪 🖌 💆 | ! 🛕 🔏 📰 🗏 🗄 |
| UA_SAMS.rdl [Design]* Start Page 8pt  9pt            | <b>▼</b> ×  |
| 1 Design 🔝 Preview 10pt                              |             |
| 12pt                                                 |             |
| 14pc<br>16pt                                         |             |
| 18pt<br>20pt                                         |             |
| Q::                                                  |             |
|                                                      | SAS         |
| SAM M. WAL                                           | TON         |
| Transaction State City Item Ouantity Total Scan Am   | nount       |
| [Transaction] [Sum(Item Quantity)] [Sum(Total Scan   | n Amc       |
| [State] [City] [Item Quantity] [Total Scan Amou      | unt]        |

Click the Preview tab to view your report. Click Save to save the changes made locally, and you can also deploy it to the Server and make it accessible to multiple users.

| UA_SAMS.rd                       | l [Design]* Sta                                                   | art Page      |                     |                   |  |  |
|----------------------------------|-------------------------------------------------------------------|---------------|---------------------|-------------------|--|--|
| 📓 Design 🚦                       | Preview                                                           |               |                     |                   |  |  |
| i 🖬 👘 i 🛛 🕅                      | 🔺 1 of                                                            | 1 🕨 🕅   🗢 🕄 🛛 | 2   4 🔲 🔍 💭 🖌   100 | 0% 🔹              |  |  |
| UA S                             | UNIVERSITY OF<br>ARKANSAS<br>SAM M. WALTON<br>COLLEGE OF AUSINESS |               |                     |                   |  |  |
| Transactio<br>Type<br>Descriptio | n State<br>n                                                      | City          | Item Quantity       | Total Scan Amount |  |  |
| 🛛 🖻 Purchase                     |                                                                   |               | 3697934             | 67753086.2599997  |  |  |
|                                  | TX                                                                | CHESAPEAKE    | NO                  | \$4,821,365.38    |  |  |
|                                  | TX                                                                | CHESTERFIELD  | NO                  | \$3,110,953.28    |  |  |
|                                  | TX                                                                | CICERO        | NO                  | \$2,757,295.32    |  |  |
|                                  | TX                                                                | CINCINNATI    | NO                  | \$11,726,935.34   |  |  |

You can also launch Report Builder, a report design tool used for creating and modifying model-driven, ad hoc reports in the Report Manager. Report Builder allows business users to create their own reports based on a user-friendly report model created in Model Designer.

To create a report model, start a new project. To do this, click File $\rightarrow$ New $\rightarrow$ Project or click the new project icon.

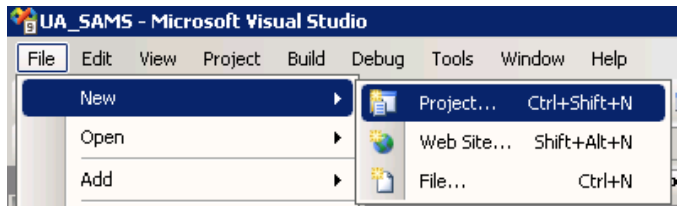

Be sure the Business Intelligence Projects in the Project types is selected and that the Report Model Project is selected from the VS installed templates. Provide a Name and Location for the project.

| New Project       |                            |                                                                                                    | ?     | ×                    |
|-------------------|----------------------------|----------------------------------------------------------------------------------------------------|-------|----------------------|
| Project types:    |                            | Templates:                                                                                                    | 00    | 6-6-<br>6-6-<br>6-6- |
| ⊡ - Other Project | lligence Projects<br>Types | Visual Studio installed templates         Analysis Services Project         Integration Services Project         Report Model Project         My Templates         Search Online Templates |       |                      |
| Create an empty   | Report Model project.      |                                                                                                    |       | _                    |
| <u>N</u> ame:     | Report Model ES900         | 00                                                                                                    |       |                      |
| Location:         | C:\Documents and S         | Settings\es90000\My Documents\Visual Studio 2005\projects                                                                                                    | wse   |                      |
| Solution Name:    | Report Model ES900         | 00 Create directory for solution                                                                                                    |       |                      |
|                   |                            | ок с                                                                                                    | ancel |                      |

Click the OK button. The new report model project is created – and the default location for Solution Explorer is the top right. You may need to use the horizontal scroll bar to scroll to the right to see the Solution Explorer. If it is not there, then click View on the menu and then click Solution Explorer.

| Image: Second state state sta | Solution Explorer | <b>-</b> ₽×         |
|----------------------------------------------------------------------------------------------------|-------------------|---------------------|
|                                                                                                    |                   |                     |
| Data Source     Data Source     Data Source     Data Source     Data Source     Data Source                                                                                                    | 🛐 Report Model ES | 90000               |
| Data Source                                                                                                    | 🔤 Data Sources    |                     |
| Report Mi and                                                                                                    | 🔤 🗀 Data Sou      | Add New Data Source |
| Add                                                                                                    | 🔤 Report M        | Add 🕨               |

The next step requires creating a data source to be used for the report model. Thus, right-click Data Sources in the Solution Explorer and click New Data Source... Clicking the new Data Source option, the Data Source Wizard opens to its Welcome page. Click Next >

The Data Source Wizard then allows the creation of a connection by clicking the New... button.

|                                                                                                    | 💼 Data Carwaas                                                                                                    |
|----------------------------------------------------------------------------------------------------|----------------------------------------------------------------------------------------------------|
|                                                                                                    | Connection Manager                                                                                                    |
| 🚽 😳 Data Source Wizard                                                                                                    | Provider: SalClient Date Provider                                                                                        |
| Select how to define the connection<br>You can select from a number of ways in which your data source will define it<br>connection string. | Server name:                                                                                                    |
| Create a data source based on an existing or new connection     Data connections:     Data connection properties:     Property Value       | ent-asrs1       Refresh         Connection       Log on to the server         Image: Connect to a database       Refresh |
| Create a data source based on another object  A valid connection must be selected.  CBack Next > Finish >>                                 | Select or enter a database name:     JA_SAMSCLUB_STAR     Attach a database file:     Browse Logical name:               |
|                                                                                                    | Test Connection         OK         Cancel         Help                                                                   |

Leave the default Provider: as SQLClient Data Provider. Enter the Server name **ent-asrs1**. Also, leave the default security as Windows Authentication. Use the drop down list box to select a database that is going to be used by the report model (for this example, the database is UA\_SAMSCLUB\_STAR).

| Data Source Wizard      Select how to define the connection      You can select from a number of ways in which your data source will define its     connection string. |                                                                                                    |  |  |  |
|----------------------------------------------------------------------------------------------------|----------------------------------------------------------------------------------------------------|--|--|--|
| Data connections:                                                                                                    | Data connection properties:                                                                                                    |  |  |  |
| ent-asrs1.UA_SAMSCLUB_STAR1                                                                                                    | Property     Value       Data Source     ent-asrs1       Initial Catalog     UA_SAMSCLUB_STAR       Integrated Se     True       Managed Pro     System.Data.SqlClient |  |  |  |
| New     Delete       C Create a data source based on another object                                                                                                    |                                                                                                    |  |  |  |

Click the Test Connection button to ensure a connection exists to the database and click OK.

Then, click Next.

Click Finish after you give name to your Data Source (in this example UA SAMSCLUB STAR).

| 🔋 Data Source Wizard 📃 🗆 🗙                                                                            |
|----------------------------------------------------------------------------------------------------|
| Completing the Wizard<br>Provide a name and then click Finish to create the new data source.          |
| Data source name:                                                                                     |
| UA SAMSCLUB STAR                                                                                      |
| Preview:                                                                                              |
| Connection string:<br>Data Source=ent-asrs1;Initial Catalog=UA_SAMSCLUB_STAR;Integrated Security=True |
| < <u>B</u> ack <u>N</u> ext > <u>Finish</u> Cancel                                                    |

Next, a Data Source View will be needed. The Data Source View is sort of an abstract client view of the data. Right-click Data Source Views in the Solution Explorer and click Add New Data Source View to open the Data Source View Wizard. Click the Next button on the Welcome page (not shown).

| Solution Explorer 🛛 🗸 🕂 🗙               |   |
|-----------------------------------------|---|
|                                         |   |
| 🛐 Report Model E590000                  |   |
| 🚊 🔤 Data Sources                        |   |
| 🛶 🚯 UA SAMSCLUB STAR.ds                 |   |
| 🛅 Data Sou <u>rce Viewe</u>             |   |
| 🔚 🔤 Report M 🗘 Add New Data Source View |   |
| Add                                     | ۲ |

Note that the Relational data source is the one just created. Actually, this page allows creating a new data source in case one has not yet been created. Because the desired data source exists, click the Next button to define the Data Source View.

| 🔢 Data Source View Wizard                                      |                                                             |                                                   |
|----------------------------------------------------------------|-------------------------------------------------------------|---------------------------------------------------|
| Select a Data Source<br>Select an existing relational data sou | urce or create a new one.                                   | E B B                                             |
| <u>R</u> elational data sources:                               | Data source prope                                           | erties:                                           |
| UA SAMSCLUB STAR                                               | Property<br>Data Source<br>Initial Catalog<br>Integrated Se | Value<br>MSENTERPRISE<br>UA_SAMSCLUB_STAR<br>True |
|                                                                | N <u>e</u> w Data Source                                    | <u>A</u> dvanced                                  |
| < <u>B</u> ack                                                 | Next >                                                      | jnish >>  Cancel                                  |

| 🗵 Data Source View Wiz                                                                                            | ard          |    |              |               |                      |        |
|----------------------------------------------------------------------------------------------------|--------------|----|--------------|---------------|----------------------|--------|
| Select Tables and Views<br>Select objects from the relational database to be included in the data source<br>view. |              |    |              |               |                      |        |
| <u>A</u> vailable objects:                                                                                        |              |    |              | Included obje | ects:                |        |
| Name                                                                                                    | Туре         |    |              | Name          |                      | Туре   |
| Scan_Type_Dimen                                                                                                   | Table        |    |              |               |                      |        |
| Item_Dimension                                                                                                    | Table        |    | >            |               |                      |        |
| Item_Scan_Fact                                                                                                    | Table        |    |              |               |                      |        |
| Member_Dimension                                                                                                  | Table        |    |              |               |                      |        |
| Store_Dimension                                                                                                   | Table        |    |              |               |                      |        |
| Date_Dimension                                                                                                    | Table        |    |              |               |                      |        |
| Membership_Event                                                                                                  | Table        |    |              |               |                      |        |
| Membership_Fact                                                                                                   | Table        |    | >>           |               |                      |        |
| STORE_INFORMA                                                                                                    | Table        |    |              |               |                      |        |
| STORE_INFORMA                                                                                                    | Table        |    | <<           |               |                      |        |
| 🔲 sysdiaarams                                                                                                    | Table        | •  |              |               |                      |        |
| Fil <u>t</u> er:                                                                                                  |              | T  |              | A             | dd <u>R</u> elated T | ables  |
| 📕 Show system objects                                                                                             |              |    |              |               |                      |        |
|                                                                                                    | < <u>B</u> a | :k | <u>N</u> ext | > <u>En</u>   | ish >>               | Cancel |

From the Available objects of the Select Tables and Views dialog, locate and click the desired data sources in Available objects and click the > to move them to the list of Included objects. In this example, all the tables except the two STORE\_INFORMATION tables, sysdiagrams, vScanRep, and UserAccess tables will be used for reporting and thus they are all selected and moved to the Included objects list. Click the Next button.

| 🗵 Data Source View Wizard                                                                                                    |                                                                                                    | 🕱 Data Source View Wizard                                                                                                    | _ 🗆 🗵  |
|----------------------------------------------------------------------------------------------------|----------------------------------------------------------------------------------------------------|----------------------------------------------------------------------------------------------------|--------|
| Select Tables and Views<br>Select objects from the relational database<br>view.                                                | to be included in the data source                                                                                                    | Completing the Wizard<br>Provide a name, and then click Finish to create the new data source view.                                                                                                    | a da   |
| Available objects:       Name     Type       Sysdiagrams     Table       STORE_INFORMA     Table       STORE_INFORMA     Table | Name     Type       Scan_Type_Dimen     Table       Item_Dimension     Table       Item_Scan_Fact     Table       Member_Dimension     Table       Store_Dimension     Table       Date_Dimension     Table       Membership_Even     Table       Membership_Fact     Table       Time_Dimension     Table | Name:<br>JA SAMSCLUB STAR<br>Preview:<br>Scan_Type_Dimension<br>Scan_Type_Dimension<br>Item_Dimension<br>Store_Dimension<br>Store_Dimension<br>Date_Dimension<br>Membership_Event_Dimension<br>Membership_Fact<br>Time_Dimension |        |
| Filter:     T       Show system objects                                                                                        | Add <u>R</u> elated Tables                                                                                                    |                                                                                                    |        |
| <u> </u>                                                                                                    | Next > Einish >>  Cancel                                                                                                    | <back next=""> Einish</back>                                                                                                    | Cancel |

Click Finish. You can look at the data source view by double clicking UA SAMSCLUB STAR.dsv. Note that Item\_Scan\_Fact and Membership\_Fact tables do not have a primary key. We can add a Logical Primary key to make sure those tables are included in the report model (Note: If a table doesn't have a primary key, the Report Model Wizard excludes it.)

The Data Source View is displayed as shown below (double click on your .dsv file).

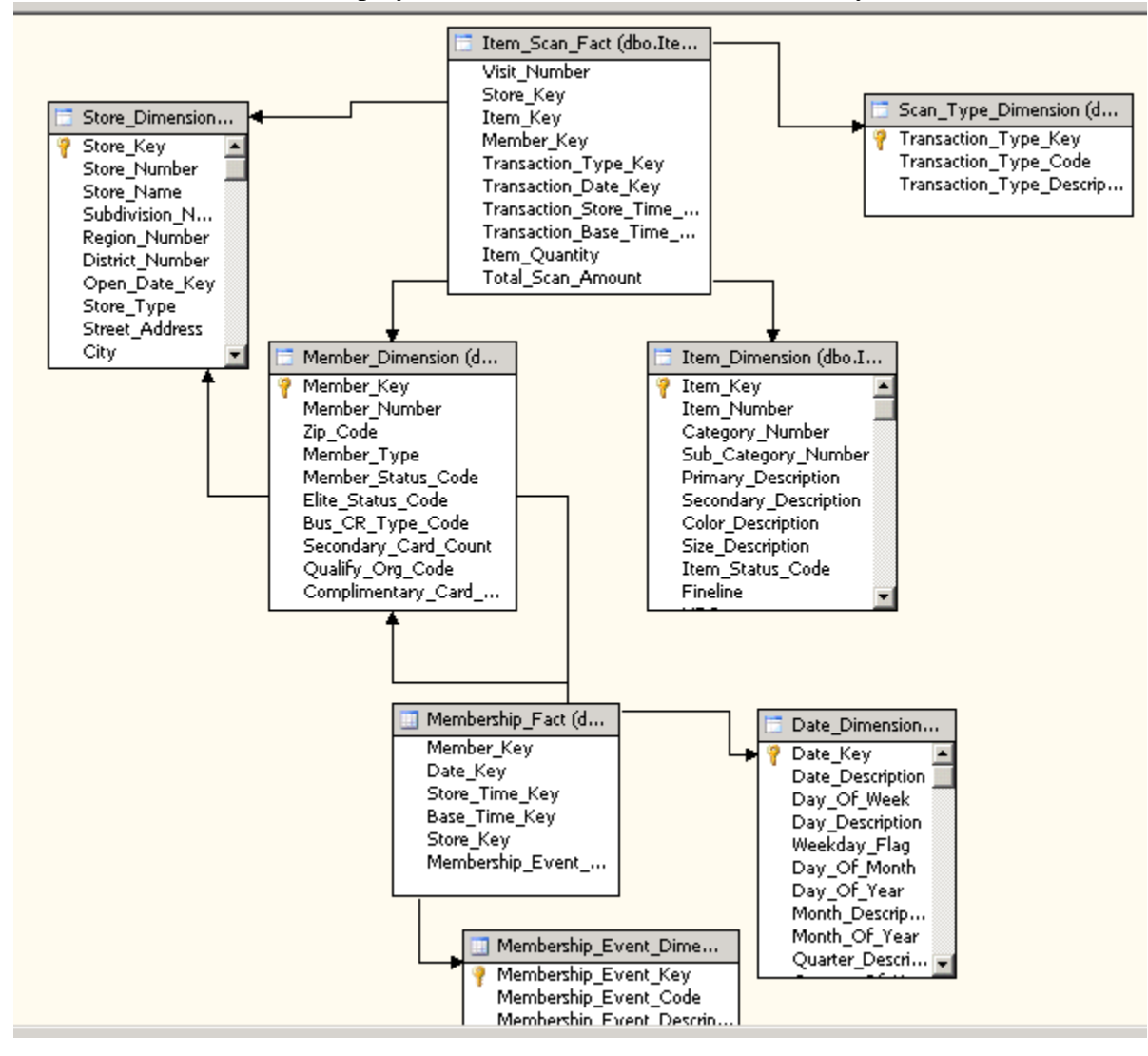

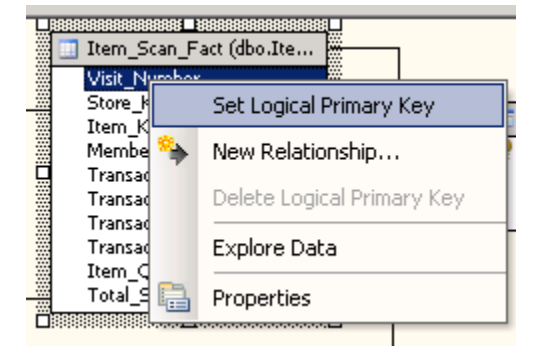

Set Visit\_Number as the Logical Primary Key for the Item\_Scan\_Fact table

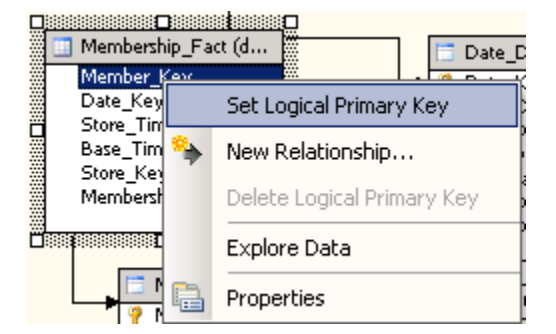

Set Member\_Key as the Logical Primary Key for the Membership\_Fact table

Now that we have a Data Source View, we are ready to build a Report Model.

| Solution Explorer 🚽 🗣    |
|--------------------------|
| 🖷   🏠                    |
| 🛐 Report Model ES90000   |
| 🚊 🗇 🛅 Data Sources       |
| 📖 🧄 UA SAMSCLUB STAR.ds  |
| 🖻 🖷 🧰 Data Source Views  |
| 📖 🦣 UA SAMSCLUB STAR.dsv |
| Report Models            |
| 📶 Add New Report Model   |
| Add                      |

Right-click Report Models in the Solution Explorer and click Add New Report Model to open the Report Model Wizard. Click the Next button on the Welcome page (not shown).

| 📲 Report Model Wizard                                                                           |           |
|-------------------------------------------------------------------------------------------------|-----------|
| Select Data Source View<br>Select a data source view for your report model or create a new one. |           |
| <u>A</u> vailable data source views:                                                            |           |
| UA SAMSCLUB STAR.dsv                                                                            |           |
| New <u>D</u> ata So                                                                             | urce View |
| Help < Back Next > Einish >>                                                                    | Cancel    |

Accept the defaults in the Select report model generation rules page (shown below).

In the Select Data Source View page, select UA SAMSCLUB STAR.dsv. Note that the Available data source view is the one just created. Actually, this page allows creating a New Data Source View... in case one hasn't yet been created. Because the desired data source exists, click the Next button.

| 🕕 R | eport Model Wizard                                                              |                                                   |                    |
|-----|---------------------------------------------------------------------------------|---------------------------------------------------|--------------------|
| S   | elect report model generati<br>Select the rules that control how met<br>source. | on rules<br>adata will be generated from the data |                    |
|     | Name                                                                            | Description                                       | <u>S</u> elect all |
|     | Create entities for all tables                                                  | Create an entity for each disc                    |                    |
|     | Create entities for non-empty ta                                                | Create an entity for each disc                    | <u>lear</u>        |
|     | Create count aggregates                                                         | Creates a Count aggregate fo                      |                    |
|     | Create attributes                                                               | Create an attribute for each d                    |                    |
|     | Create attributes for non-empty                                                 | Create an attribute for each d                    |                    |
|     | Create attributes for auto-incre                                                | Create a hidden attribute for                     |                    |
|     | Create date variations                                                          | Create variations for date attr                   |                    |
|     | Create numeric aggregates                                                       | Create Sum, Avg, Min, and M                       |                    |
|     | Create date aggregates                                                          | Create First, Last aggregates                     |                    |
|     | Create roles                                                                    | Create roles for each discover                    |                    |
|     |                                                                                 |                                                   |                    |
| Sel | ect model language:                                                             |                                                   |                    |
| En  | glish (United States)                                                           |                                                   |                    |
| Ĺ   |                                                                                 |                                                   |                    |
|     | Help < Back                                                                     | Next > Enish >>                                   | Cancel             |

Accept the defaults in the Select report model generation rules page (shown on the left).

| 🎉 Report Model Wizard                                                                                                    | _ 🗆 🗙                                                  |
|----------------------------------------------------------------------------------------------------|--------------------------------------------------------|
| <b>Collect Model Statistics</b><br>Collect data statistics stored in the Data Source View before generating the<br>model.                                                                                                    |                                                        |
| Semantic model generation relies on the number of unique instances of values within a<br>attribute and cardinality information contained within the database. This information is<br>generate specific settings within the model. Gathering this information does not affect<br>statistics. It is recommended that you update model statistics only if the data source<br>been modified or the data in the data source has changed significantly since the last t<br>generated model statistics. | each<br>s used to<br>: database<br>view has<br>ime you |
| <ul> <li>Update model statistics before generating.</li> <li>Uppe current model statistics stored in the data source view.</li> </ul>                                                                                                    |                                                        |
| Help < Back Next > Finish >>                                                                                                    | Cancel                                                 |

In the Collect Model Statistics page of the Report Model Wizard, make sure that Update model statistics before generating is selected.

| 🔢 Report Model Wizard                                         |                            |            |
|---------------------------------------------------------------|----------------------------|------------|
| Completing the Wizard<br>Provide a name, then click Run to cr | eate the new report model. | and a star |
| Name:                                                         |                            |            |
| UA SAMSCLUB STAR                                              |                            |            |
| Status:                                                       |                            |            |
| Metadata Rule                                                 | Schema Object              | Message    |
|                                                               |                            |            |
| Help< Bac                                                     | k Next > Run               | Stop       |

| Provide a name, (UA            |
|--------------------------------|
| SAMSCLUB STAR in this          |
| example) then Run it to create |
| the new report model.          |

| anc.                                                                                                    |                                                           |            |
|----------------------------------------------------------------------------------------------------|-----------------------------------------------------------|------------|
| IA SAMSCLUB STAR<br>tatus:                                                                                                    |                                                           |            |
| Metadata Rule                                                                                                    | Schema Object                                             | Message    |
| i) Date formatting                                                                                                    | Status_Change_Date                                        | Modified A |
| i) List value selection                                                                                                    | Status_Change_Date                                        | Modified A |
| i) Dropdown value selection                                                                                                    | Activity_Code                                             | Modified A |
| i) Very large lists                                                                                                    | dbo_Member_Dimension                                      | Modified E |
| i) Set identifying attributes                                                                                                    | dbo_Member_Dimension                                      | Set Identi |
| i) Set default detail attributes                                                                                                    | dbo_Member_Dimension                                      | Set Defaul |
| <ol> <li>Set identifying attributes</li> <li>Set default detail attributes</li> <li>ass 2: Processing rules on tables and<br/>bo_Member_Dimension : Member_Ke</li> </ol> | dbo_Member_Dimension<br>dbo_Member_Dimension<br>d columns | Set Identi |

It is processing rules on tables and columns...

| Report Model Wizard<br>Completing the Wizard                                                                                                    |                                                                                                    | Click Fin                                                                                                    |
|----------------------------------------------------------------------------------------------------|----------------------------------------------------------------------------------------------------|----------------------------------------------------------------------------------------------------|
| Provide a name, then click Run to                                                                                                    | create the new report model.                                                                                                    | Report N                                                                                                    |
| Name:                                                                                                    |                                                                                                    |                                                                                                    |
| UA SAMSCLUB STAR                                                                                                    |                                                                                                    |                                                                                                    |
| ,<br>Status:                                                                                                    |                                                                                                    |                                                                                                    |
| Metadata Rule                                                                                                    | Schema Object                                                                                                    | Message                                                                                                    |
| i) Set identifying attributes                                                                                                    | dbo Time Dimension                                                                                                    | Set Identi                                                                                                    |
| Set default detail attributes                                                                                                    | dbo Time Dimension                                                                                                    | Set Defaul                                                                                                    |
| Numeric/date formatting                                                                                                    | Time Key                                                                                                    | Modified A                                                                                                    |
| Integer formatting                                                                                                    | Time Key                                                                                                    | Modified A                                                                                                    |
|                                                                                                    | Time Key                                                                                                    | Modified A                                                                                                    |
|                                                                                                    |                                                                                                    | Modified A                                                                                                    |
| Discourage grouping     Discourage grouping                                                                                                    |                                                                                                    | Modified A                                                                                                    |
| Report Model E590000 - Microsoft Vi<br>ille Edit View Project Build Deb<br>]]] → []] [] [] [] [] [] [] [] [] [] [] [] []                                                    | isual Studio<br>nug Reporting Model Tools Window<br>→   ▶   Production 💽   🟹 🚰 🎇                                                                                                    | Community Help                                                                                                    |
| : [] [] [] [] [] [] [] [] [] [] [] [] []                                                                                                    | 비를했路神(빨광왕왕)                                                                                                    | · · · · · · · · · · · · · · · · · · ·                                                                                                    |
| UA SAMSCLUB Ssmdl [Design]                                                                                                    |                                                                                                    | The second second se |
| Report Model                                                                                                    |                                                                                                    |                                                                                                    |
| Model Date Dimension Date Dimension Date Dimension Dimension Member Dimension Membership Event Dimension Membership Fact Scan Type Dimension Store Dimension Time Dimension | Name     Type       Date Dimension     Entity       Item Dimension     Entity       Item Scan Fact     Entity       Member Dimension     Entity       Membership Even     Entity       Membership Fact     Entity       Scan Type Dimension     Entity       Store Dimension     Entity       Time Dimension     Entity | Image: Second state state sta               |
| Output                                                                                                    | •                                                                                                    | 4 × (ID)                                                                                                    |
| Show output from: Build                                                                                                    | -   🤤   🚑 🛼   素                                                                                                    | The globally unique identifier of the object.                                                                                                    |
| ======= Deploy: 1 succee                                                                                                    | ded, 0 failed, 0 skipped =====                                                                                                    | ===                                                                                                    |

ick Finish to close the eport Model Wizard.

\_ 🗆 🗙

Project creation succeeded. Use the Solution Explorer to deploy the report model.

🗟 Error List Item(s) Saved

| Solution Explorer - Report Mod                                                                                                    | lel ES90000 👻 🕂 🗙                                           |  |
|----------------------------------------------------------------------------------------------------|-------------------------------------------------------------|--|
| 🔓   🚯                                                                                                    |                                                             |  |
| Report Model ES         Data Sources         UA SAMSCI         Data Source Vie         Data Source Vie | New Assembly Reference<br>Build<br>Rebuild<br>Deploy<br>Add |  |
| Properties                                                                                                    | Debug •                                                     |  |
| Report Model E59000 👗                                                                                                    | Cut                                                         |  |
|                                                                                                    | Paste                                                       |  |
| 🗆 Location                                                                                                    | Rename                                                      |  |
|                                                                                                    | Properties                                                  |  |

Before deploying the project, right-click the project in the solution explorer and select Properties to make sure the project is deployed to the appropriate server.

Provide a name (that you can uniquely identify) for your TargetDataSourceFolder = **Data Sources ES90000** and TargetModelFolder = **Models ES90000** (used ES90000 in this example, since logged in as ES90000 and you may use your unique user id ES#####).

Then, you must set the TargetServerURL as <u>http://Ent-ASRS.waltoncollege.uark.edu/reportserver</u> and click Apply and OK.

| Report Model Project1 Property Pag | jes                                 | ? ×                                            |
|------------------------------------|-------------------------------------|------------------------------------------------|
| Configuration: Active(Production)  | Platform: N/A                       | Configuration Manager                          |
| Configuration Properties           | Deployment                          |                                                |
| General                            | OverwriteDataSources                | False 🗾                                        |
|                                    | TargetDataSourceFolder              | Data Sources                                   |
|                                    | TargetModelFolder                   | Models                                         |
|                                    | TargetServerURL                     | http://ent-asrs.waltoncollege.uark.e           |
|                                    |                                     |                                                |
|                                    |                                     |                                                |
|                                    | T                                   |                                                |
|                                    |                                     |                                                |
|                                    |                                     |                                                |
|                                    |                                     |                                                |
|                                    |                                     |                                                |
|                                    |                                     |                                                |
|                                    |                                     |                                                |
|                                    | OverwriteDataSources                |                                                |
|                                    | Indicates whether data source defin | itions on the report server can be overwritten |
|                                    | when deploying the project.         |                                                |
| 1                                  |                                     |                                                |
|                                    | [                                   | OK Cancel Anoly                                |
|                                    | L                                   | Cancer Approv                                  |

| Solution Explorer - Report Ma<br>Report Model ESON<br>Data S<br>Data S<br>Mew A<br>Build<br>Data S<br>Report<br>Deplo<br>Add | idel ES90000 - 4 ×<br>Assembly Reference<br>iild | Return<br>click th                                                                                                    | to the Solutione project and | on Explorer, right-<br>click Deploy.                                 |
|----------------------------------------------------------------------------------------------------|--------------------------------------------------|----------------------------------------------------------------------------------------------------|------------------------------|----------------------------------------------------------------------|
| 📯 Report Model ES90000 -                                                                                                    | - Microsoft Visual Studio                        |                                                                                                    |                              |                                                                      |
| File Edit View Project                                                                                                    | Build Debug Tools                                | Window Community<br>duction        Image: Community       Image: Community | Help                         | Solution Explorer - Report Model E • • • • • • • • • • • • • • • • • |
| Store Dimension     Time Dimension                                                                                           |                                                  | Scan Type Dimen Ei<br>Store Dimension Ei<br>Time Dimension Ei                                                                                                    | ntity<br>ntity<br>ntity      | Properties                                                           |
| Output                                                                                                    |                                                  |                                                                                                    | - 4 ×                        | Name                                                                 |
| Show output from: Build                                                                                                    | · 1 susseeded - 0 fee                            | ▼                                                                                                    | ➡   ₹                        | specines the name or the project.                                    |
| Error List                                                                                                    | r. I Succeeded, U fai                            | iiea, o skipped :                                                                                                    |                              |                                                                      |
| Deploy succeeded                                                                                                    |                                                  |                                                                                                    |                              | 1.                                                                   |

Deploy succeeded.

NOTE: If for some reason, you make changes to your model and need to redeploy it, you may receive an error saying 'The model ID of the submitted model must match that of the current model'. In such an instance all you need to do is just log in to the reporting server web site (Report Manager), go to your models folder and delete the report model. Then, re-deploy and its updated version is back in the folder.

| Report Manage                  | r - Microsoft Internet Explorer                                                                                                    |                                        |            |
|--------------------------------|----------------------------------------------------------------------------------------------------|----------------------------------------|------------|
| Ele Edt Yew                    | Fgvorites Iools Help                                                                                                    |                                        | <b>1</b>   |
| 🔇 Back 🔹 🕥 🖂                   | 🖹 😰 🏠 🔎 Search 👷 Favorites 🛛 🧔 = 😓 🕖 =                                                                                                    |                                        |            |
| Address 🔕 http://r             | msenterprise/Reports/Pages/Model.aspx?ItemPath=%2fModels+ES90000%2fUA+SAMSCLUB+STAR                                                                                        | 💌 🔁 Go                                 | Links 3    |
| SQL<br>Hom<br>UA               | Server Reporting Services<br>e > Models ES90000 ><br>SAMSCLUB STAR                                                                                                    | Home   My Subscriptions<br>Search for: | Help<br>Go |
| Properties Dep                 | endent Items                                                                                                    |                                        | _          |
| General<br><u>Data Sources</u> | Modified Date: 3/27/2008 1:56 PM<br>Modified By: WALTON/ES90000<br>Creation Date: 3/27/2008 11:22 AM<br>Created By: WALTON/ES90000<br>Properties<br>Name: UA SAMSCLUB STAR |                                        | _          |
|                                | Description:                                                                                                    |                                        |            |
|                                | Model definition       Edit Update       Apply       Delete   Move                                                                                                    |                                        | _          |

Log in back to your Report Manager (using your UA credentials) or refresh the page if you are still logged on. Your Report Manager home page will look similar to the screen below. Note that new Data Sources ES##### and Models ES##### folders are added to the home page.

| 👰 Report Manager - Microsoft Internet Explor                                 | er _OX                                         |
|------------------------------------------------------------------------------|------------------------------------------------|
| <u>File E</u> dit <u>V</u> iew F <u>a</u> vorites <u>T</u> ools <u>H</u> elp | 🥂 🖉                                            |
| 🔇 Back 🝷 🕥 👻 😰 🏠 🔎 Search  👷                                                 | Favorites 🔗 😥 🛛 👻 🕶                            |
| Address 🗃 http://msenterprise/Reports/Pages/Fold                             | er.aspx 💽 🄁 Go 🛛 Links 🌺                       |
|                                                                              | Home   My Subscriptions   Help 🔼               |
| SQL Server Reporting Servic                                                  | es Search for: Go                              |
| Contents                                                                     |                                                |
| 📸 New Folder 🛛 🎭 New Data Source                                             | 🎝 Upload File  🔝 Report Builder 🏢 Show Details |
| Data Sources ES90000 !NEW                                                    | DA SAMS                                        |
| Models ES90000 !NEW                                                          | 🗀 <u>UA</u> SAMS Data Sources                  |
|                                                                              |                                                |
|                                                                              |                                                |
|                                                                              |                                                |
| <u> </u>                                                                     |                                                |
| Done                                                                         | Trusted sites                                  |

Click the Models ES##### folder to see the model created above. Note that the UA SAMSCLUB STAR model is shown below.

| 🎒 Report Manage                | er - Microsoft Internet Explorer 📃 🗆 🗙                                                       |  |  |  |  |  |
|--------------------------------|----------------------------------------------------------------------------------------------|--|--|--|--|--|
| <u>File E</u> dit <u>V</u> iew | F <u>a</u> vorites <u>T</u> ools <u>H</u> elp                                                |  |  |  |  |  |
| 🔇 Back 👻 🕤 👻                   | 😋 Back 🝷 🕤 👻 😰 🐔 🔎 Search 👷 Favorites 🧔 😥 🗞 📝 👻                                              |  |  |  |  |  |
| Address 🙆 http://              | /msenterprise/Reports/Pages/Folder.aspx?ItemPath=%2fModels+E590000&ViewMode=🗾 🔁 Go 👘 Links ᠉ |  |  |  |  |  |
| SOL                            | L Server Reporting Services Home   <u>My Subscriptions   Help</u>                            |  |  |  |  |  |
| Hon Hon                        | me > Search for: Go                                                                          |  |  |  |  |  |
| Contents Prop                  | perties                                                                                      |  |  |  |  |  |
| 道 New Folder                   | r 🏘 New Data Source 🖓 Upload File [ Report Builder 📗 Show Details 👘                          |  |  |  |  |  |
|                                | CLUB STAR !NEW                                                                               |  |  |  |  |  |
|                                |                                                                                              |  |  |  |  |  |
|                                |                                                                                              |  |  |  |  |  |
|                                |                                                                                              |  |  |  |  |  |
| I<br>E Done                    | Trusted sites                                                                                |  |  |  |  |  |

Now that you have created a report model that connect to and retrieve data from a Microsoft SQL Server relational data source and deployed to the server, you can use the Report Builder to create ad hoc reports. To create ad hoc reports, click the Report Builder button on the Report Manager home page. The Application Run – Security Warning page will appear when you run the Report Builder for the first time in your desktop; click the Run button.

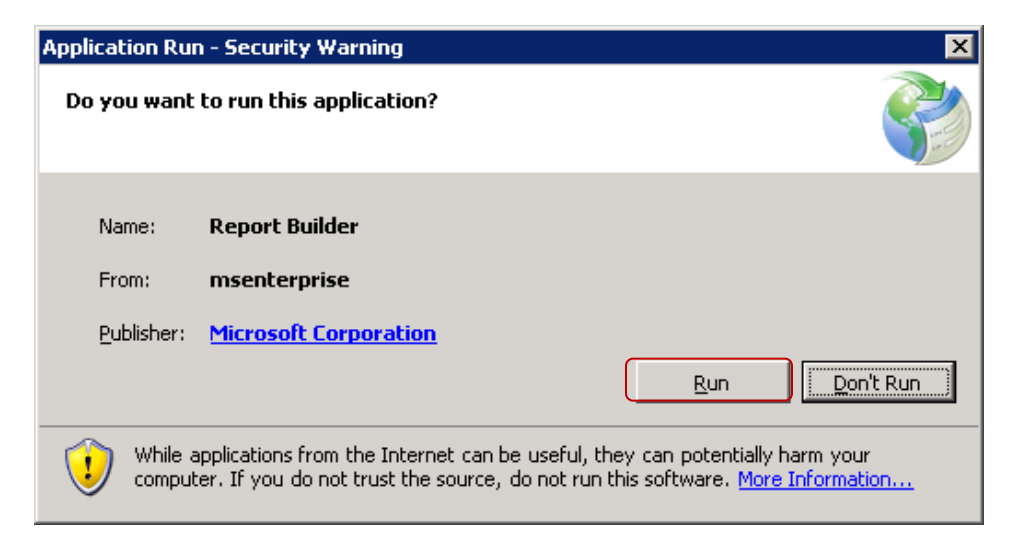

It will automatically open the Microsoft Report Builder page. Create a table (columnar) report that uses the UA SAMSCLUB STAR data source.

| B <mark>Microsoft Report Builder</mark><br>File Help |                                                                                                    | - I ×                                                                                                   |                                                                                                    |
|------------------------------------------------------|----------------------------------------------------------------------------------------------------|----------------------------------------------------------------------------------------------------|----------------------------------------------------------------------------------------------------|
|                                                      |                                                                                                    | Getting Started × New Select a site or server: Click to select Select a source of data for your report. | Getting Started     X       New     Select a site or server:       http://msenterprise/reportserver     Select a source of data for your report.                                                                                                    |
|                                                      | Microsoft<br>SQL Server<br>Benorting Services                                                                               | Show path<br>Description:<br>(no description available)                                                 | Characteristics Characteristics Characteristi |
|                                                      | Report Builder 1.0<br>© 2008 Microsoft Corporation. All rights reserved. Microso<br>Connecting to http://zeppo/ReportServer | ft Report layout:<br>Table (columnar)<br>Matrix (cross-tab)<br>C Chart                                  | Table (columnar)     Matrix (cross-tab)     C Chart     OK                                                                                                    |
|                                                      |                                                                                                    | Open<br>Copen from Report Server<br>Open from File<br>W Help                                            | Open<br>Open from Report Server<br>Open from File<br>Whelp                                                                                                    |

Select the data source you want to use to create your report and select Report Design of Table (columnar) as shown in the screen shot above and click OK. Then, design your ad hoc reports in the Report Designer page by dragging and dropping fields to the design area.

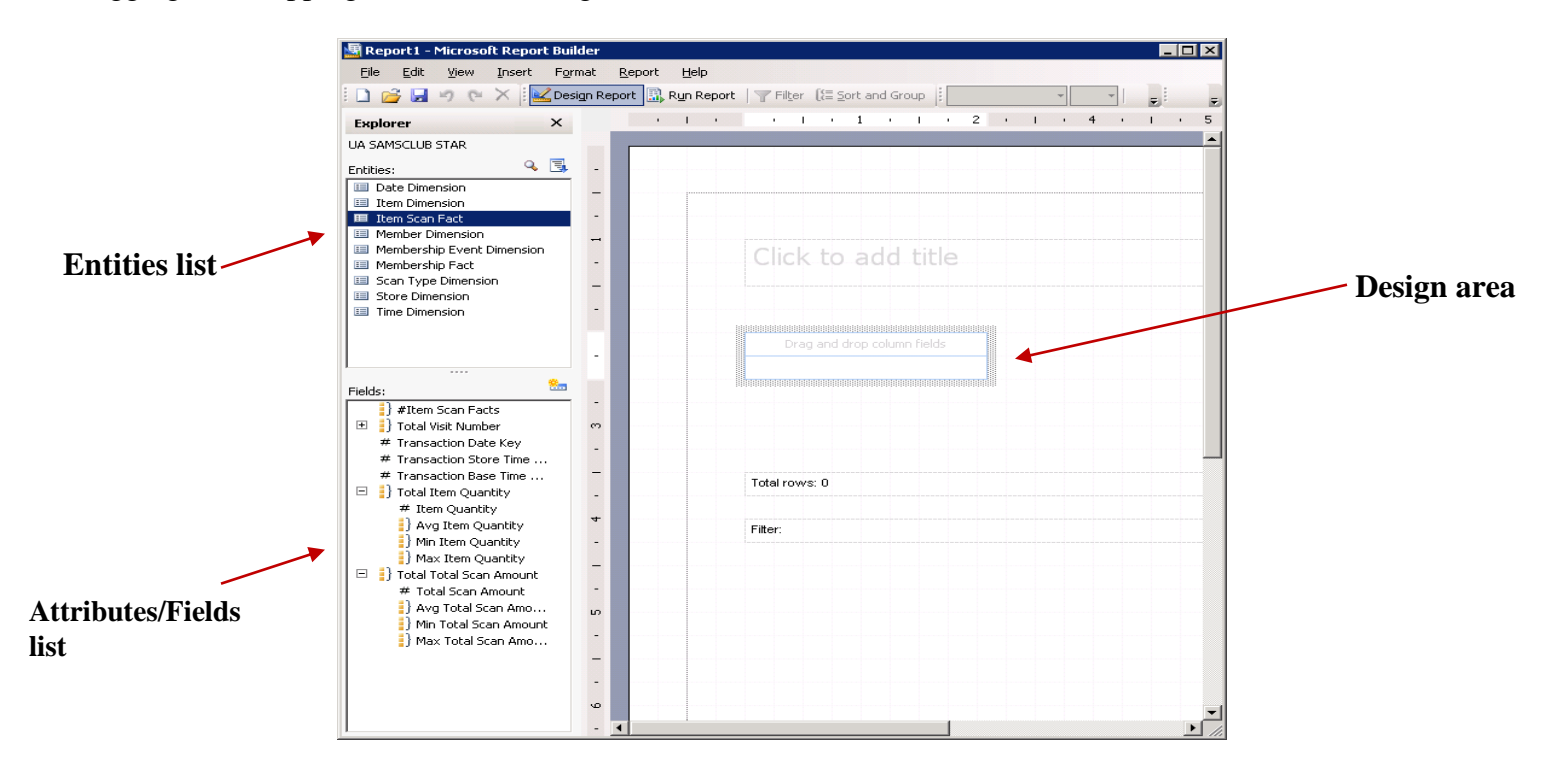

In the Explorer pane, select the Item Scan Fact entity from the **Entities** list and add the # Item Quantity and the # Total Scan Amount attribute to the report. Drag both attributes to the **Drag and drop column fields** area in the Design Area.

Select the Transaction Type entity from the **Entities** list and add the Transaction Type Description attribute to the table in the report to the front that it shows as the first column. Edit the Transaction Type Description text box and replace the Text with Transaction Type.

Select the Store entity from the **Entities** list and add the State attribute to the table in the report just between Transaction Type and Item Quantity that it shows as the second column.

Resize the text boxes appropriately. Set the format of the Total Scan Amount value to display values as currency. To do this, right click the value under the Total Scan Amount and select Format... as shown below.

| Transaction Type | State | Item Quantity | Total Sca          | an Amo  |              |
|------------------|-------|---------------|--------------------|---------|--------------|
| Transaction Type | State | Item Quantity | Total So<br>Amount | an<br>: |              |
| xxxxxxxx         | xx    | (             |                    | 0.00    |              |
|                  |       |               |                    |         | Format       |
|                  |       |               |                    |         | Edit Formula |
|                  |       |               |                    | ×       | Delete       |

Select the number with currency value in front, set the Decimal places: to 2, Symbol: \$, check the Use 1000 Separator box and show Negative numbers in brackets (see screen below) and click OK.

| Format                                                    | ×                                              |
|-----------------------------------------------------------|------------------------------------------------|
| Number Alignment Font Border F                            | an                                             |
| Defined formats                                           |                                                |
| Eormat:<br>General<br>1234.56<br>\$1,234.56<br>1,234.56 % | Sample<br>\$1,234.56 (\$1,234.56) \$0.00       |
| 1.234560e+003                                             | Decimal places:                                |
|                                                           | S Postfix Use 1000 Separator Negative numbers: |
| Custom format                                             | (1234.56)                                      |
| Help                                                      | OK Cancel                                      |

Your Design page will look similar to this screen below.

| 🔄 Report1 - Microsoft Report B          | Builder                          |                 |                               |       |               |         |        |
|-----------------------------------------|----------------------------------|-----------------|-------------------------------|-------|---------------|---------|--------|
| <u>File E</u> dit <u>V</u> iew Insert F | <sup>=</sup> ormat <u>R</u> epor | rt <u>H</u> elp |                               |       |               |         |        |
| 🗋 🚰 🖬 🤊 (° 🗡 🔟                          | Design Report                    | 🔒 Run Report    | Filter 🚼 Sort and 🤇           | Group | Ψ             | BI      |        |
| Explorer ×                              | <                                | 1 1 1           | 1 ' <mark>Filter</mark> ' 2 ' | I · 3 | · I · 4       | 1 1 1   | 5 ·    |
| UA SAMSCLUB STAR                        |                                  |                 |                               |       |               |         |        |
| Entities:                               | <b>.</b> -                       |                 |                               |       |               |         |        |
| 💷 Item Scan Fact                        |                                  |                 |                               |       |               |         |        |
| 🗉 Store                                 |                                  |                 |                               |       |               |         |        |
| 🗊 Membership Facts                      | -                                |                 |                               |       |               |         |        |
|                                         |                                  |                 |                               |       |               |         |        |
|                                         | -                                |                 | Click to add                  | title |               |         |        |
|                                         |                                  |                 |                               |       |               |         |        |
|                                         | -                                |                 |                               |       |               |         |        |
|                                         | -                                |                 |                               |       |               |         |        |
|                                         | ~                                |                 |                               |       |               |         |        |
|                                         |                                  |                 | Transaction Type              | State | Item Quantity | Total 9 | 5can   |
|                                         | _                                |                 |                               |       |               | Amou    | iit.   |
| r:-Id-:                                 |                                  |                 | xxxxxxxx                      | XX    |               | 0       | \$0.00 |
|                                         |                                  |                 |                               |       |               |         | •      |
| # Store Key                             |                                  |                 |                               |       |               |         |        |
| Total Store Number                      |                                  |                 |                               |       |               |         |        |
| a Store Name                            | -                                |                 |                               |       |               |         |        |
| a Subdivision Number                    |                                  |                 |                               |       |               |         |        |
| 🗉 🚦 Total Region Number                 |                                  |                 | Total rows: 0                 |       |               |         |        |
| 🗉 🛃 Total District Number               |                                  |                 |                               |       |               |         |        |
| # Open Date Key                         | 4                                |                 | Filter: All Item Scan Facts   | 3     |               |         |        |
| -                                       |                                  |                 |                               |       |               |         |        |

Add a Filter to the report so that it contains the State of WI only. Click the Filter button in the toolbar...see the screen above. Click Store entity from the Entities list and double click the State attribute from the Fields list. Select WI from the dropdown list of States. So, you will have State equals WI and click OK. Note that you can add as many filters as you wish and you can also change the parameter equals to other parameters listed below just by clicking the equals link and selecting a different parameter.

|                  |                        | Fi | lter Data        |     |                       |
|------------------|------------------------|----|------------------|-----|-----------------------|
|                  | Ļ                      |    | Entities:        | ۹ 🗐 |                       |
| State <u>equ</u> | uals WI                |    | Item Scan Fact   |     |                       |
|                  | Not                    |    | 🗉 Store          |     | Item Scan Facts with: |
|                  | Is Blank or Empty      |    | Membership Facts |     | State equals WI 💌     |
|                  | Is Blank               |    | 💷 Item           |     |                       |
|                  | Is Empty               |    | 💷 Member         |     |                       |
| ~                | Equals                 |    | Transaction Type |     |                       |
|                  | In a List              |    |                  |     |                       |
|                  | Greater Than           |    |                  |     |                       |
|                  | Greater Than or Equals |    |                  |     |                       |
|                  | Less Than              |    |                  |     |                       |
|                  | Less Than or Equals    |    |                  | ÷   |                       |
|                  | FromTo                 |    | Fields:          |     |                       |
|                  | Contains               |    | a State          |     |                       |

Add a title to the report – Samsclub WI Stores, and format it - like change font type and size, bold, center, etc. You Designer page will look similar to the screen below. Note that the Design Report button is selected in the toolbar.

| ilder                                                                                                    |                |                    |                                      |             |               |                      |        |
|----------------------------------------------------------------------------------------------------|----------------|--------------------|--------------------------------------|-------------|---------------|----------------------|--------|
| yrmat                                                                                                    | <u>R</u> eport | <u>H</u> elp       |                                      |             |               |                      |        |
| sign Rep                                                                                                    | ort 🔝          | R <u>u</u> n Repor | t   🍸 Fil <u>t</u> er  (ि 🔚 Sort and | Group Taho  | ma 🔻 18 💌     | BIU                  | ₽      |
|                                                                                                    |                | 1 .                | · · · · 1                            | 2           |               | 1 4                  |        |
|                                                                                                    |                |                    |                                      |             | Samsclub      | WT Sto               | re     |
|                                                                                                    |                |                    |                                      |             | Samsciub      | **1 500              | TC.    |
|                                                                                                    |                |                    |                                      |             |               |                      |        |
| and the second second se |                |                    |                                      |             |               | 1                    |        |
|                                                                                                    |                |                    | Ö                                    |             |               |                      |        |
| -                                                                                                    |                |                    | Ö                                    |             |               |                      |        |
| -                                                                                                    |                |                    | 0                                    |             | C             | )                    |        |
| - 2                                                                                                    |                |                    | O<br>Transaction Type                | State       | Item Quantity | Total Scan           |        |
| - 2                                                                                                    |                |                    | O<br>Transaction Type                | State       | Item Quantity | Total Scan<br>Amount |        |
| 1 - 2 -                                                                                                    |                |                    | O<br>Transaction Type                | State       | Item Quantity | Total Scan<br>Amount | to oo  |
| 1 - 2 -                                                                                                    |                |                    | Transaction Type                     | State<br>xx | Item Quantity | Total Scan<br>Amount | \$0.00 |
| . 1 . 2 .                                                                                                    |                |                    | O Transaction Type XXXXXXX           | State<br>xx | Item Quantity | Total Scan<br>Amount | \$0.00 |
| 3 - 1 - 2 -                                                                                                    |                |                    | Transaction Type                     | State<br>xx | Item Quantity | Total Scan<br>Amount | \$0.00 |
| 3 - 1 - 2 -                                                                                                    |                |                    | Transaction Type                     | State<br>xx | Item Quantity | Total Scan<br>Amount | \$0.00 |

You can view your report by clicking the Run Report button in the toolbar. The report will look similar to the one below

| _ |       |              |              |                |                |              |            |                                    |
|---|-------|--------------|--------------|----------------|----------------|--------------|------------|------------------------------------|
| Ę | 🖥 Rep | ort1 -       | Microsol     | it Report      | Builder        |              |            |                                    |
|   | Eile  | <u>E</u> dit | <u>V</u> iew | <u>R</u> eport | Help           |              |            |                                    |
|   |       | j 🛃          | 50           | $\times$       | Design Report  | 🔝 Run Report | 🛛 🍸 Filṯer | <b>[</b> {≣ <u>S</u> ort and Group |
|   | 113   | ₩ 4          | 1            | of 216         | ▶ <b>№</b>   ← | 3 🖬 🎒 🕻      |            | •   100%                           |

## Samsclub WI Stores

| Transaction Type 💲 | State 🖨 | Item Quantity 💲 | Total Scan   ≑<br>Amount |            |
|--------------------|---------|-----------------|--------------------------|------------|
| Purchase           | WI      | 1,280           | \$6,146.20               |            |
|                    |         | 320             | \$1,931.80               |            |
|                    |         |                 |                          | \$1,547.80 |
|                    |         | 300             | \$7,230.00               |            |
|                    |         | 208             | \$822.04                 |            |
|                    |         | 200             | \$1,133.00               |            |

You can return back to the Design Report toolbar and add some more attributes.

Select the Store entity from the **Entities** list and add the City attribute to the table in the report- drag and drop City just after the State attribute, as shown on the screen below.

| Samsc                                           | lub WI           | Stores |               |                      |
|-------------------------------------------------|------------------|--------|---------------|----------------------|
| Transaction Typ                                 | oe State         | Store  | Item Quantity | Total Scan Am        |
| Transaction Ty<br>Transaction Ty<br>Description | vpe State<br>vpe | City   | Item Quantity | Total Scan<br>Amount |
|                                                 |                  |        |               |                      |

You can delete columns by just right clicking the attribute and clicking Delete to exclude it from your report

| Samsciu          | D VVI | Stores |               |                      |
|------------------|-------|--------|---------------|----------------------|
| Transaction Type | State | Store  | Item Quantity | Total Scan Ar        |
| Transaction Type | State | City   | Item Quantity | Total Scan<br>Amount |
| Transaction Type |       |        |               | THIOGHT              |

Click Run Report toolbar to view the report.

| Samsclub WI Stores                                        |   |         |           |                           |
|-----------------------------------------------------------|---|---------|-----------|---------------------------|
| Transaction<br>Type<br>Transaction<br>Type<br>Description | ŧ | State ≑ | City \$   | Total ≑<br>Scan<br>Amount |
| Purchase                                                  |   | WI      | ANCHORAGE | \$1,114.9                 |
|                                                           |   |         |           | \$1,014.9                 |
|                                                           |   |         |           | \$994.98                  |
|                                                           |   |         |           | \$798.20                  |
|                                                           |   |         |           | \$614.98                  |
|                                                           |   |         |           | \$515.0                   |
|                                                           |   |         |           | \$511.3                   |

You need to save the ad hoc report so that you will be able to view/update it again. To save it in the server, click File > Save As... Save it to the default location in the server as shown below, after providing a name. In this example, the name provided is AdHocReport1 and click Save.

| 🖷 AdHocReport1 - Microsoft Rep | ort Bi  | ülder                                                              |        |
|--------------------------------|---------|--------------------------------------------------------------------|--------|
| File Edit View Insert Eo       | mat     | Report Help                                                        |        |
|                                |         |                                                                    |        |
|                                | sign Re |                                                                    | = .    |
| Explorer X                     |         | • • • • • • • • • • • • • • • • • • • •                            |        |
| UA SAMSCLUB STAR               |         |                                                                    |        |
| Entities: 🔍 🖫                  | -       |                                                                    |        |
| 🗉 Item Scan Fact               |         |                                                                    |        |
| 🗉 Store                        | _       | Save As Report 🛛 🗙                                                 |        |
| 💷 Item                         | -       |                                                                    |        |
|                                | -       | 📃 💷 Look in: 🍃 http://msenterprise/reportserver/Models ES90000 🔽 🗾 |        |
| Transaction Type               |         | 1000                                                               |        |
|                                |         | AdHocReport1                                                       |        |
|                                | -       |                                                                    |        |
|                                | -       | otal 1                                                             | Scan A |
|                                |         |                                                                    |        |
|                                |         | iotal                                                              | Scan   |
| I                              | -       |                                                                    |        |
| ralda.                         | -       |                                                                    | \$0    |
|                                | -       |                                                                    |        |
| F #Item Scan Facts             | ~       |                                                                    |        |
| # Transaction Date Key         |         |                                                                    |        |
| # Transaction Store Time       | -       |                                                                    |        |
| # Transaction Base Time        | -       |                                                                    |        |
| 🖂 🚦 Total Item Quantity        | -       |                                                                    |        |
| # Item Quantity                |         |                                                                    |        |
| Avg Item Quantity              | 4       | Name: AdHocReport1 Save                                            |        |
| Min Item Quantity              | -       |                                                                    |        |
| Max Item Quantity              | -       | Items of type:   Heport Cancel                                     |        |
| 🖃 🔋 Total Total Scan Amount    |         |                                                                    |        |

You can return to your Report Manager and browse to the Models ES##### folder and view your report.

| 🚈 Report Manager - Microsoft Internet Explorer                                                                    | _ 🗆 ×         |  |  |  |  |  |  |
|----------------------------------------------------------------------------------------------------|---------------|--|--|--|--|--|--|
| Eile Edit View Favorites Tools Help                                                                               | <b>1</b>      |  |  |  |  |  |  |
| 🔇 Back 🝷 🕥 👻 😰 🐔 🔎 Search 🛭 👷 Favorites   🐼 🗣 🌺 📝 🝷                                                               |               |  |  |  |  |  |  |
| Address 🕘 http://msenterprise/Reports/Pages/Folder.aspx?ItemPath=%2fModels+ES90000&ViewMode=List 💽 💽 Go 🛛 Links 🌺 |               |  |  |  |  |  |  |
| SOL Server Reporting Services Home   My Subscriptions                                                             | <u>Help</u> 🔺 |  |  |  |  |  |  |
| Home > Search for:                                                                                                | Go            |  |  |  |  |  |  |
| Models ES90000                                                                                                    |               |  |  |  |  |  |  |
| Contents Properties                                                                                               |               |  |  |  |  |  |  |
| 🞬 New Folder 🛯 🏘 New Data Source 🔓 Upload File  🔝 Report Builder 🛛 🏢 Show De                                      | tails         |  |  |  |  |  |  |
| AdHocReport1 !NEW IN UA SAMSCLUB STAR                                                                             |               |  |  |  |  |  |  |
|                                                                                                    |               |  |  |  |  |  |  |

**Note that** you can also use the Report Manager to create Report Model to be used by the Report Builder to create ad hoc reports. Below is how to create a model for Report Builder using Report Manager.

The first step is creating a data source to use for your report model. The second step is generating the report model. Once that is done you can use the report model to create reports.

To create a data source:

In your Web browser, type the URL <u>http://ENT-ASRS.waltoncollege.uark.edu/Reports</u> for your report server in the address bar. Click New Data Source.

| <b>B</b>      | SQL Server Reporting Services        |                   |               |                               |  |  |  |  |
|---------------|--------------------------------------|-------------------|---------------|-------------------------------|--|--|--|--|
| Contents      |                                      |                   |               |                               |  |  |  |  |
| 道 New F       | Folder                               | 🎨 New Data Source | 🔊 Upload File | 🔝 Report Builder              |  |  |  |  |
| 📜 <u>Data</u> | Data Sources ES9000(New Data Source) |                   |               |                               |  |  |  |  |
| 🗀 <u>Mode</u> | ls ES90                              | 000               |               | 🗀 <u>UA_SAMS Data Sources</u> |  |  |  |  |

In the Name box, enter a name for the data source. Optionally, enter a brief description of the mode in the Description text box. Verify that the Enable this data source check box is selected. See screen below.

In the Connection type list, select the data source type to which you want to connect. The connection type for this example is Microsoft SQL Server. Options include Microsoft SQL Server Analysis Services and Oracle.

In the Connection string box, enter the connection string that points to the database. [Data Source=msenterprise; Initial Catalog=UA\_SAMSCLUB\_STAR]

| SQL Serve<br>New Da | er Reporting Services<br>Ata Source                          |  |
|---------------------|--------------------------------------------------------------|--|
| Name:               | RepMgrSamsDS                                                 |  |
| Description:        | Samsclub datasource using Report                             |  |
|                     | Hide in list view                                            |  |
|                     | 🗹 Enable this data source                                    |  |
| Connection type:    | Microsoft SQL Server                                         |  |
| Connection string:  | Data Source=msenterprise;Initial<br>Catalog=UA_SAMSCLUB_STAR |  |

Select the connection method that Report Builder users will need to use to connect to the database. Select the Windows integrated security radio button and click OK. Verify that the Data Source is added to your Home page in the Report Manager.

| SQL Server Reporting Services<br>Home    |       |                   |                               |                  |
|------------------------------------------|-------|-------------------|-------------------------------|------------------|
| contents                                 |       |                   |                               |                  |
| 道 New F                                  | older | 🎨 New Data Source | 💫 Upload File                 | 🔚 Report Builder |
| 🗀 <u>Data Sources ES90000</u>            |       |                   | 🗀 <u>UA SAMS</u>              |                  |
| Models ES90000                           |       |                   | 📁 <u>UA_SAMS Data Sources</u> |                  |
| RepMgrSamsDS !NEW                        |       |                   |                               |                  |
| Samsclub datasource using Report Manager |       |                   |                               |                  |

To create a report model from the data source:

In Report Manager, select the data source that you want to use for your model. Click RepMgrSamsDS data source. The Properties page is displayed. Verify that you want to use the options specified for the data source. Click Generate Model at the bottom of the page.

|        | Impersonate the authenticated user after a cor |  |  |  |
|--------|------------------------------------------------|--|--|--|
|        | • Windows integrated security                  |  |  |  |
|        | C Credentials are not required                 |  |  |  |
|        | Apply Move Generate Model Delete               |  |  |  |
| 🕘 Done |                                                |  |  |  |

In the Name box, enter a name for the report model- RepMgrSamsModel. In the "Description" box, enter a brief description of the model, optional. To specify a new location to save the report model to, click "Change Location." By default, the report model is saved to Report Manager Home. Click OK.

| Location.  | By default, the report model is buyed to report manuger mome. On |  |  |  |  |
|------------|------------------------------------------------------------------|--|--|--|--|
| <b></b>    | SQL Server Reporting Services<br>Home >                          |  |  |  |  |
| *          | RepMgrSamsDS                                                     |  |  |  |  |
| Properties | Dependent Items Subscriptions                                    |  |  |  |  |
| Ceneral    | Generate a new model for data source /RepMgrSamsDS.              |  |  |  |  |
| General    | Name: RepMgrSamsModel                                            |  |  |  |  |
|            | Description:                                                     |  |  |  |  |
|            |                                                                  |  |  |  |  |
|            | Location: / Change Location                                      |  |  |  |  |
|            | OK Cancel                                                        |  |  |  |  |

By default, if you do not Change Location, the report model is saved to Report Manager Home. Click OK. Verify that the model is added to your Report Manager Home page.

| SQL Server Reporting Services<br>Home |                                                            |                               |  |
|---------------------------------------|------------------------------------------------------------|-------------------------------|--|
| Contents                              | s                                                          |                               |  |
| 道 New I                               | v Folder 🛛 🍕 New Data Source 🛛 🖓 Upload File  🔠 Report B   | Juilder                       |  |
| 🗀 <u>Data</u>                         | a Sources ES90000                                          | 🔝 <u>RepMgrSamsModel</u> !NEW |  |
| 📄 <u>Mode</u>                         | dels ES90000                                               | 🗀 <u>UA SAMS</u>              |  |
| 💠 <u>RepM</u><br>Sams                 | RepMgrSamsDS !NEW Samsclub datasource using Report Manager |                               |  |

At this point you are ready to create a report using Report Builder. Click the Report Builder button on the toolbar within Report Manager. This will launch Report Builder and display the report model just created and other models that can be used to build a report by following the example of creating ad hoc reports above.